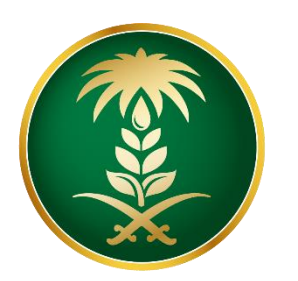

## وزارة البيئة والمياه والزراعة Ministry of Environment Water & Agriculture

المملكة العربية السعودية Kingdom of Saudi Arabia

الإدارة العامة لتقنية المعلومات

دليل استخدام منصبة زراعي - خدمات الدواجن

| خدمة استخراج التراخيص الكترونياً                                                                                                    | اسم الخدمة                         |
|----------------------------------------------------------------------------------------------------|------------------------------------|
| رئيسية                                                                                                    | نوع الخدمة                         |
| أفراد – قطاع اعمال - جهات حكومية                                                                                                    | نوع الخدمة حسب المستفيد            |
| رئيسية                                                                                                    | تصنيف الخدمة                       |
| وزارة البيئة والمياه والزراعة                                                                                                    | الجهة المقدمة للخدمة               |
| مجانية                                                                                                    | رسوم تقديم الخدمة                  |
| إجرائية                                                                                                    | مستوى نضبج الخدمة الحالي           |
| إجرائية                                                                                                    | اعلى مستوى لنضج الخدمة             |
| البوابة الإلكترونية                                                                                                    | قنوات تقديم الخدمة                 |
| https://www.mewa.gov.sa/ar/eServices/Pages/default.aspx                                                                                                    | ر ابط لبو ابة الخدمات              |
| https://eservices.mewa.gov.sa/                                                                                                    | ر ابط الخدمة                       |
| <ol> <li>مك ملكية / عقد إيجار (جميع أنواع التراخيص)</li> <li>كروكي معتمد من مكتب هندمي ومصدق من طرف فرع الوزارة " الإحداثيات تكون بالصيغة العشرية " (جميع أنواع التراخيص)</li> <li>دراسة جدوى ( التراخيص الانشائية )</li> <li>الخطة التشغيلية ( التراخيص التشغيلية )</li> </ol> | متطلبات وشروط الحصول<br>على الخدمة |

## وصف الخدمة

تسمح الخدمة للمستثمرين بإصدار او تسجيل التراخيص الصادرة من الوزارة الخاصة بمشاريع تربية الدواجن كما يمكن التقدم على عدة خدمات أخرى ذات صلة .

## خدمات تربية الدواجن

| الخدمات                    |
|----------------------------|
| طلب ترخیص جدید             |
| طلب ترخيص حالي             |
| تسجيل مشروع قائم وغير مرخص |
| تسوية وضع مشروع            |
| توسعة المشروع              |
| الغاء المشروع              |
| تجديد الترخيص              |

## هيكلة الدليل

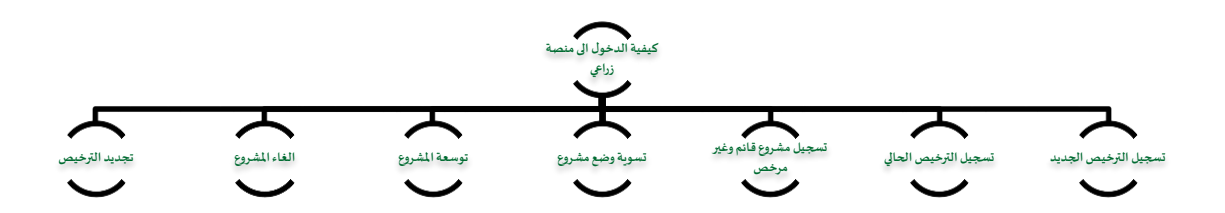

# <u>أنواع التراخيص</u>

| الوصف                                                                                                    | النوع            |
|----------------------------------------------------------------------------------------------------|------------------|
| يمنح التصريح المبدئي من قبل الوزارة للمستثمرين في مجال الزارعة ، ويعتبر كموافقة مبدئية على<br>انشاء المشروع الزراعي ، ويصدر بعد موافقة الوزارة على موقع المشروع والتأكد من صحة بيانات<br>الأرض التي سيقام عليها ، سواء كانت مملوكة للمستثمر أو مستأجرة من الوزارة. ويسري هذا<br>الترخيص لمدة عام من تاريخ إصداره . | التصريح المبدئي  |
| يمنح الترخيص الانشائي من قبل الوزارة للمستثمرين في مجال الزارعة ، ويعتبر كموافقة على البدء<br>في انشاء المشروع الزراعي ويصدر الترخيص بعد موافقة الوزارة على دراسة الجدوى المقدمة من<br>المستثمر وموافقة الجهات المعنية سواء داخلية في الوزارة أو خارجية. ويسري هذا الترخيص لمدة<br>سنتين من تاريخ إصداره .         | الترخيص الانشائي |
| يمنح الترخيص التشغيلي من قبل الوزارة للمستثمرين في مجال الزارعة ، ويعتبر الترخيص بمثابة<br>الاذن لبدء تشغيل المشروع. ويسري هذا الترخيص لمدة 30 سنة من تاريخ إصداره أو مدة عقد<br>ايجار الأرض المنشئ عليها المشروع (كما يمكن تجديد الترخيص - الغاء الترخيص - طلب توسعة<br>للمشروع - طلب نقل ملكية ).                | الترخيص التشغيلي |

## أنواع المشاريع

| اسم المشروع                                           | الرقم |
|-------------------------------------------------------|-------|
| تربية وإنتاج أمهات الدجاج البياض وتشغيل مفارخها       | ١     |
| تربية وإنتاج جدات أمهات الدجاج البياض وتشغيل مفارخها  | ۲     |
| تربية وإنتاج أمهات الدجاج اللاحم وتشغيل مفارخها       | ٣     |
| تربية وإنتاج جدات أمهات الدجاج اللاحم وتشغيل مفارخها  | ٤     |
| انتاج أنواع لحوم الدواجن والارانب والطيور الطازجة     | 0     |
| انتاج أنواع الدواجن والارانب والطيور المبردة والمجمدة | ٦     |
| تربية الدواجن                                         | ۷     |
| تشغيل مفارخ الدجاج                                    | ٨     |
| تربية الحمام                                          | ٩     |
| تربية السمان (الفري)                                  | ۱.    |
| تربية النعام                                          | 11    |
| انتاج البيض                                           | ١٢    |
| تربية الارانب                                         | ١٣    |

### خطوات الدخول والتسجيل في منصة زراعي

الدخول على صفحة الوزارة ثم استعراض الخدمات الالكترونية من خلال الضغط عليها في اعلى الصفحة .

- الوزارة المركز الإعلامي بيانات وإم**عام الخدمات الالكترونية كيف يمكننا مساعدتك** صورة توضيحية رقم (1)
  - ثم يتم الضغط يتم التوجه الى خدمات زراعة والضغط على منصة زراعي كما يظهر في الشكل التالي :

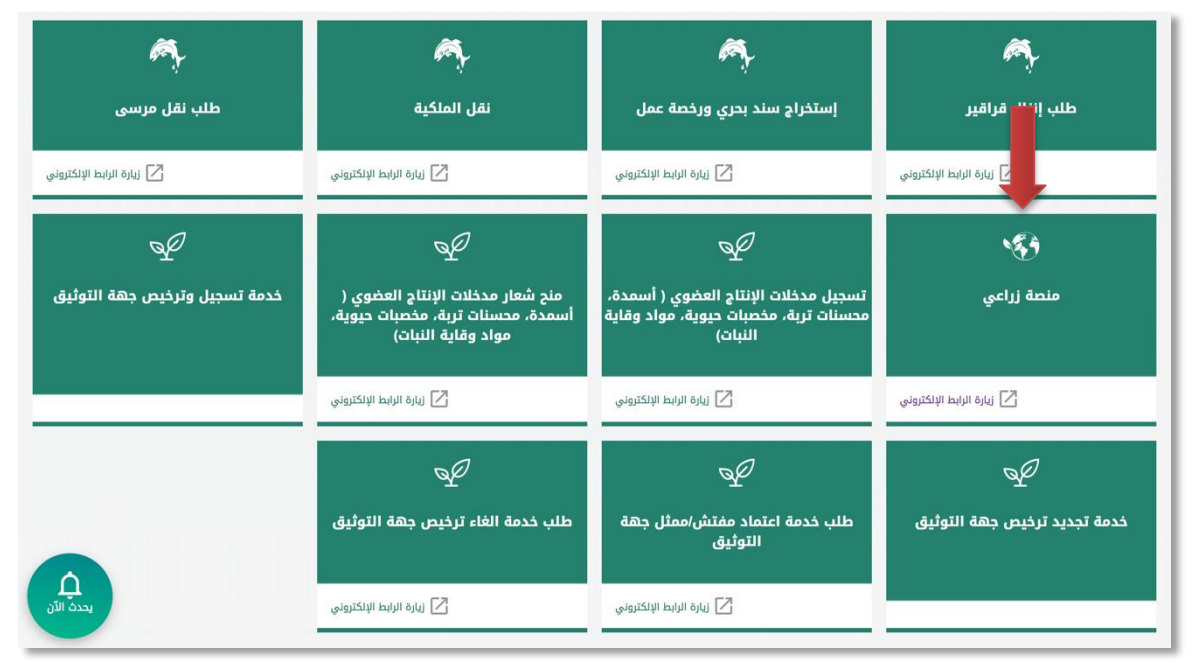

صورة توضيحية رقم (٢)

بعد ذلك قم بالضغط على طلب الخدمة

:

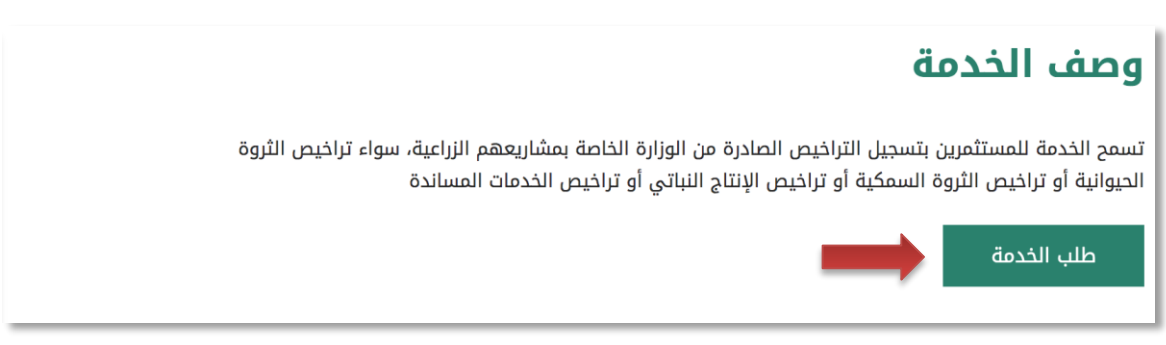

صورة توضيحية رقم (٣)

لتسجيل الدخول بالمنصة يجب عليك أولاً الضغط على زر (تسجيل جديد) الموضح بشاشة الدخول للمنصة.

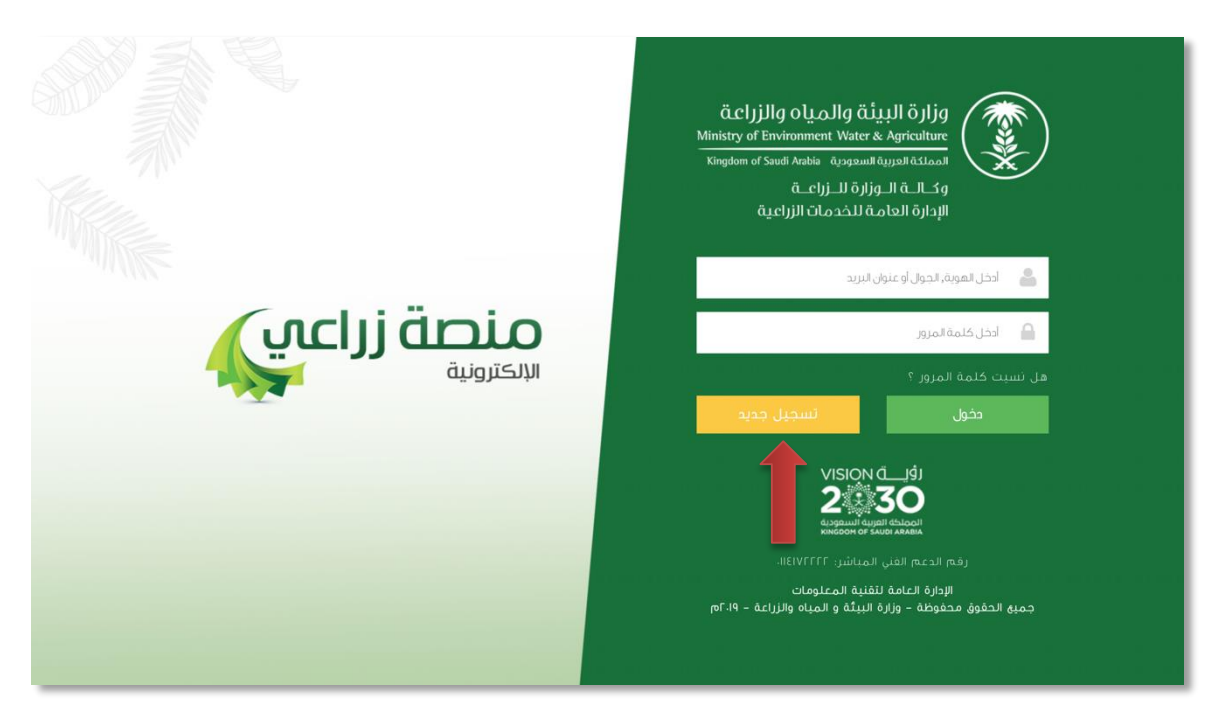

صورة توضيحية رقم (٤)

- بالضغط على زر (تسجيل جديد) يتم توجيهك الى شاشة تسجيل حساب مستثمر جديد والتي تتضمن ثلاثة اجزاء:
- 5.1. الجزء الأول: "نوع المستثمر " إذا كان المستثمر فرد ستظهر له حقول خاصة بالمستثمر الفرد وإذا كان مؤسسة ستظهر له أيضاً حقول خاصة بالمؤسسات وإذا كان مستثمر أجنبي ستظهر له حقول خاصة بالمستثمر الأجنبي ، بعد اختيار نوع المستثمر يتم ادخال رقم الهوية / السجل التجاري وسيظهر الاسم تلقائياً بناء على الارتباط مع وزارة التجارة والاستثمار والاحوال المدنية .
  - 5.2. الجزء الثاني: ويحتوي على البيانات الشخصية مثل ( الأسم ، البريد الالكتروني ، بيانات التواصل .... إلخ ) .
- 5.3. الجزء الثالث: يجب ان تقوم بتسجيل بيانات الدخول الخاصة بك ، علماً بأن المنصة تقوم بتسجيل إسم المستخدم الخاص بك بناءً على:
  - رقم الهوية الوطنية ( إذا كان المسثمر فرد ) .
  - رقم السجل التجاري ( إذا كان المستثمر مؤسسة أو مستثمر أجنبي ) . (انظر صورة ٥)
    - علامة (\*) الموضحة بالقرب من كل حقل تعني أن الحقل إلزامي .

| منصة زراعي<br>الإنكترونية |                | تداريق<br>شدارية<br>شعرية<br>شيرية<br>شيرية<br>شيرية<br>شيرية<br>شيرية<br>شريع<br>شريع<br>شريع<br>شريع<br>شريع<br>شريع<br>شريع<br>شريع | وزارة البيئة والم<br>nt Water & Agriculture<br>المملكة العربية السعودية |
|---------------------------|----------------|----------------------------------------------------------------------------------------------------|-------------------------------------------------------------------------|
|                           |                |                                                                                                    | تسجيل حساب مستثمر<br>البيانات الأساسية                                  |
| * المتف                   | *<br>بچول<br>ا | تاريخ الميلاد<br>البريد الاكتروني<br>ا                                                                                                 | نوم المستثمر *                                                          |
| تائيد کلمة المزور         |                | كلمة المزور                                                                                                    | بیانات الدخول<br>سم المستخدم                                            |

صورة توضيحية رقم (٥)

قم بإدخال اسم المستخدم ( الهوية الوطنية / السجل التجاري ) وكلمة المرور واضغط على زر ( دخول )

|                                                         | قدارة البيئة والمياه والزارة الزارية<br>Ministry of Environment Water & Agriculture<br>Kingdom of Saudi Arabia المونية السعودية السعودية<br>وكـالة الدوازاة للـزراعـة<br>الإدارة العامة للخدمات الزراعية |
|---------------------------------------------------------|----------------------------------------------------------------------------------------------------|
| <b>برایت ور این این این این این این این این این این</b> | <ul> <li>احذل لمونة، الحول أو عنون البريد</li> <li>احذ كلمة المرور</li> <li>مل نسبت كلمة المرور ؟</li> <li>حفول</li> <li>راجله NISION</li> <li>راجله SOO</li> <li>300</li> </ul>                         |
|                                                         | متقدم بونية "منظمة منية" من متعلمة<br>رقام الدعم الفني المباشر: ١١٤١٢/٢٢٢١<br>الإدراة الحامة تنقتية المعلومات<br>جميع الحقوق محفوظة – وزارة البيئة و المياه والزراعة – ١٩-٢م                             |

صورة توضيحية رقم (٦)

7. بعد الدخول الى النظام ستظهر الشاشة الرئيسية كما هو موضح ، ومن هنا يبدأ التقديم على الخدمات

| منصة زراعي                | Vision d_di<br>2%330<br>bibliorentician<br>Kingdom of Saudi | onment Water & Agriculture مرابع الميانة والمياه<br>Arabia مريوميستقريبية مناممة |                                                                                                    |
|---------------------------|-------------------------------------------------------------|----------------------------------------------------------------------------------|----------------------------------------------------------------------------------------------------|
| •• اهلا و سهلا بك ! ••    | >                                                           |                                                                                  |                                                                                                    |
| . 0 . 0                   | • • • •                                                     | $\bigcirc$ $\bigcirc$ $\bigcirc$                                                 |                                                                                                    |
| طلبات النقل طلبات التوسعة | طلبات التجديد طلبات الزلغاء                                 | اجمال اطلبات<br>التراخيم                                                         | الحيوناية المحيوناية (٢) الحيوناية (٢) المحيوناية (٢) المحيوناية (٢) المحيون (٢) المحيون (٢) المحيون (٢) المحي |
|                           |                                                             | برنامج الإعانات الزراعية                                                         | تراكيص مشاريع الإنتاج الحيواني 🗸 🗸                                                                             |
| 📾 رابط حاسبة الدعم        |                                                             | برجى الاختبار من القوائم الاتية:                                                 |                                                                                                    |
|                           | طلب<br>وسمجيل مشروع<br>الإسترارك السمكي                     | طلب<br>سبجیل مشروع<br>حواص                                                       |                                                                                                    |
|                           | للإستفسار في مايخص دعم الدواجن <b>: 19930</b>               |                                                                                  |                                                                                                    |
|                           |                                                             |                                                                                  |                                                                                                    |

صورة توضيحية رقم (٧)

٤. لتحديث البيانات يمكنك الدخول على ايقونة الاعدادات في ملف المستثمر والتعديل عليها

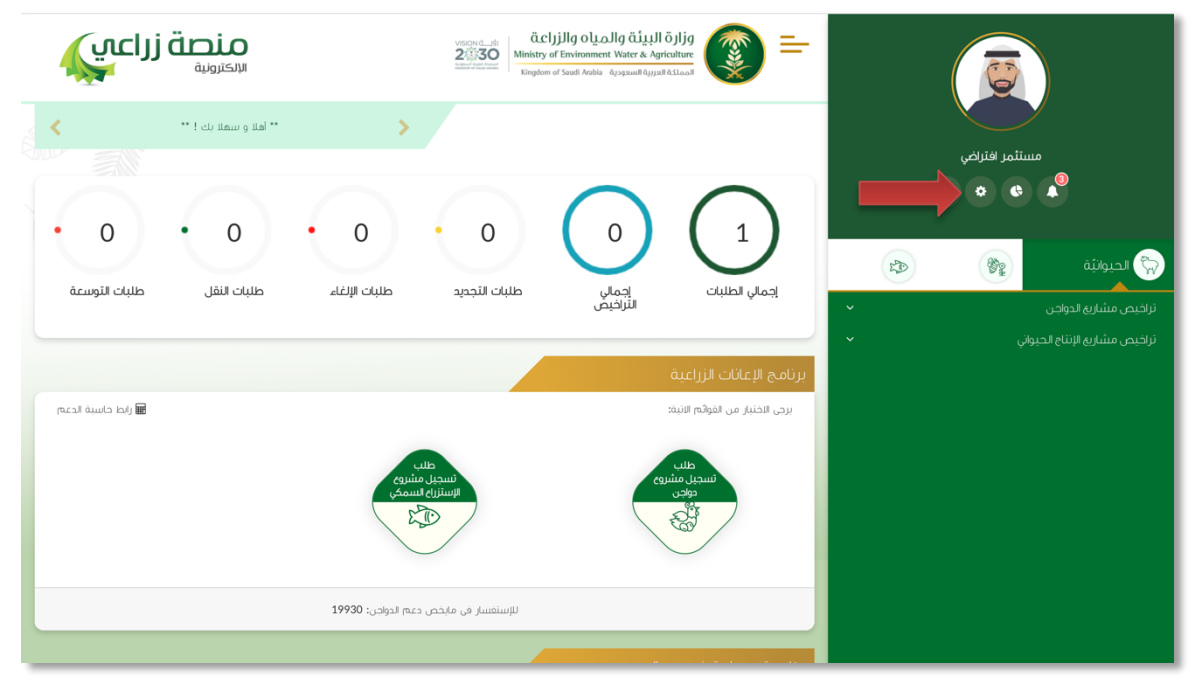

صورة توضيحية رقم (٨)

هذه الشاشة توضح معلومات المستثمر

| منصة زراعي                                               |                                                           | 2000 dial<br>Ministry Composition | <b>ງງັມໄດ ດັບເລມໄດ ດັບເນັ້ນ</b><br>ອີ Environment Water & Ag<br>of Saudi Anda ດູດອອນຟີດັມງາ | المنابعة في المراقة<br>المنابعة المنابعة<br>معلومات المستثمر | ¢ | المعنى المعنى المعنى المعنى المعنى المعنى المعنى المعنى المعنى المعنى المعنى المعنى المعنى المعنى المعنى المعن<br>المعنى المعنى المعنى المعنى المعنى المعنى المعنى المعنى المعنى المعنى المعنى المعنى المعنى المعنى المعنى المعنى | )<br>• +                |
|----------------------------------------------------------|-----------------------------------------------------------|-----------------------------------|---------------------------------------------------------------------------------------------|--------------------------------------------------------------|---|----------------------------------------------------------------------------------------------------|-------------------------|
| الجول *                                                  | *                                                         | البريد الإلكتروني :               | *                                                                                           | الاسم:                                                       | 2 | ٨                                                                                                    | 🕎 الحيوانيَّة           |
| دیدین تغییر کلمة المرور ؟<br>هل ترید تغییر کلمة المرور ؟ |                                                           | a.10@gmail.com<br>اعنوان :        |                                                                                             | مىسىمر<br>العائف :                                           | * |                                                                                                    | . تراخيض مشاريغ الدواجن |
|                                                          |                                                           |                                   |                                                                                             | الهوية والسجل الزراعي                                        |   |                                                                                                    |                         |
|                                                          | رقم السجل الزراعي :                                       | *                                 |                                                                                             | رقم الهوية الوطنية :<br>1234567894                           |   |                                                                                                    |                         |
|                                                          |                                                           |                                   |                                                                                             | خبرة المستثمر                                                |   |                                                                                                    |                         |
| بار ايَ منفَ                                             | ملف الخبرة :<br>[اختيار ملف] <sup>ا</sup> لم يَنْمُ احْدَ |                                   |                                                                                             | خبرات المستثمر :                                             |   |                                                                                                    |                         |

صورة توضيحية رقم (٩)

### طريقة تسجيل المشروع الجديد

## <u>± التصريح المبدئي الجديد</u>

قم بإدخال اسم المستخدم ( الهوية الوطنية / السجل التجاري ) وكلمة المرور واضغط على زر ( دخول )

|                       | قزارة البيئة والمياه والزراعة<br>Ministry of Environment Water & Agriculture<br>Kingdom of Saudi Arabia في ويعالم الارباعية<br>وكالة الوزارة الخامة للخدمات الزراعية                                                                                                    |
|-----------------------|----------------------------------------------------------------------------------------------------|
| κιετισία<br>Μικατισία | <ul> <li>الحال المولة, الجول أو عنوان البري.</li> <li>الحال كامة المول عنوان البري.</li> <li>عدل كامة المول عنوان المري.</li> <li>عدل كامة المول عنوان المري.</li> <li>عدل كامة المول عنوان المري.</li> <li>محفول محفوطة موال العامة التقلية المعلومات</li> <li>جميه الحفوق محفوطة موال (الم البية) و المياه والزراعة - ١٩٠٥)</li> </ul> |

صورة توضيحية رقم (١٠)

2. بعد الدخول الى النظام ستظهر الشاشة الرئيسية كما هو موضح ، ومن هنا يبدأ التقديم على الخدمات

| منصة زراعي                | متعلم المعلم المعلم<br>معلم المعلم المعلم المعلم المعلم المعلم المعلم المعلم المعلم المعلم المعلم المعلم المعلم المعلم المعلم المعلم الم |                                                                                                    |
|---------------------------|----------------------------------------------------------------------------------------------------|----------------------------------------------------------------------------------------------------|
| •• اهلا و سملا بك ! ••    | >                                                                                                    |                                                                                                    |
| . 0 . 0                   | $\cdot \circ \cdot \circ \circ \circ \circ \circ \circ \circ \circ \circ \circ \circ \circ \circ \circ \circ \circ \circ$                                                                                                    |                                                                                                    |
| طلبات النقل طلبات التوسعة | ت إجمالي طلبك التجديد طلبك الإلغاء.<br>التراخيص                                                                                                    | الحيوانية المحيوانية المح<br>المحيوانية المحيوانية المحيوانية المحيوانية المحيوانية المحيوانية المحيوانية المحيوانية المحيوانية المحيوانية المحيوانية المحيوانية المحيوانية المحيوانية المحيوانية المحيوانية المحيوانية المحيوانية المحيوانية المحيوانية المحيوانية المحيوانية المحيوانية المحيوانية المحيوانية المحيوانية المحيوانية ال<br>محيوانية المحيوانية المحيوانية المحيوانية المحيوانية المحيوانية المحيوانية المحيوانية المحيوانية المحيوانية المحيوانية المحيوانية المحيوانية المحيوانية المحيوانية المحيوانيية المحيوانية المحيوانية المحيوانية المحيوانية المحيوانية الم |
|                           | الزراعية                                                                                                    | تراخيص مسارية الإنتاج الحيواني • • • • • • • • • • • • • • • • • • •                                                                                                    |
| اراط حاسبة الدعم 📾        | مولام الانبة:                                                                                                    | برجي للختيار من الة                                                                                                    |
|                           | ملليه<br>سيديل مشاوي<br>دولادن<br>المستارا المسمكي                                                                                                    |                                                                                                    |
|                           | للإستفسار في مايخص دعم الدواجن: 19930                                                                                                    |                                                                                                    |
|                           |                                                                                                    |                                                                                                    |

صورة توضيحية رقم (١١)

 قي حال لم يتوفر لدى المستثمر ترخيص ورقي (قديم) صادر من الوزارة ، يقوم بتسجيل <u>تصريح مبدئي</u> جديد من خلال المنصة.  من القائمة الجانبية يقوم المستثمر باختيار " الحيوانية " وبعد ذلك يقوم بالنقر على قائمة " تراخيص مشاريع الدواجن " ويحدد ( نوع المشروع ) الذي يرغب تسجيله ، كما هو موضح ادناه :

| Ē                | مستثمر افتراضي<br>•                                                                                                    | 2<br>(3)                                                                                                    |
|------------------|----------------------------------------------------------------------------------------------------|----------------------------------------------------------------------------------------------------|
| 2                | and the second second s | الحيوانيَّة                                                                                                    |
| ^                |                                                                                                    | تراخيص مشاريع الدواجن                                                                                                    |
| رخها<br>خها<br>ب | مى وتشغيل مفارخها<br>ج البياض وتشغيل مغا<br>ج اللاحم وتشغيل مغار<br>ب والطيور الطازجة<br>يور المبردة والمجمدة<br>م وتشغيل مغارخها                                                                                                    | تربية الدواجن<br>تربية وإنتاج أمهات الدجاج البياذ<br>تربية وإنتاج جدات أمهات الدجاج<br>تربية وإنتاج جدات أمهات الحجاج<br>تشغيل مفارخ الدجاح<br>انتاح أنواع لحوم الدواجن والأرائد<br>تربية الحمام<br>انتاح أنواع الحواجن والأرائب والط<br>انتاح أنواع الدواجن والأرائب والط<br>إبتاح البيض<br>تربية وإنتاح أمهات الدجاح اللاح<br>تربية الأرائب |
| ~                | بواني                                                                                                    | تراخيص مشاريغ الإنتاج الحي                                                                                                    |

صورة توضيحية رقم (١٢)

بعد اختيار المشروع المناسب يتم تعبئة بيانات موقع المشروع ونوع الملكية ومرفق الكروكي .

| طلب تصريح مبدئي: تربية الدواجن                     | ىن                                     |              |     |
|----------------------------------------------------|----------------------------------------|--------------|-----|
| بانات الموقع                                       |                                        |              |     |
| منطقة:                                             | المحافظة:                              | المركز:      |     |
|                                                    | <b>*</b>                               | <b>*</b>     | ÷ • |
| يغ ملكية:                                          |                                        |              | *   |
| ) عقد إيجار 🔿 صك ملكية 🔿 عقد إيجار عن طريق الوزارة |                                        |              |     |
| ساحة الموقع (2p) :                                 | مصدر الطاقة:                           | مصدر المياه: |     |
| بالمتر المربخ                                      | *                                      | <b>*</b>     | *   |
| روكي معتمد من مكتب هندسي ومصدق من طرف فرع الوزارة( | وزارة(لإحداثيات تكون بالصيفة العشرية): |              |     |
| اختيار ملفٌ لَام يتمَّ اختيار أيَّ ملفُ            |                                        | *            |     |

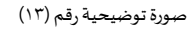

6. من خلال قسم " ملاك المشروع " تتم اضافة معلومات المستثمر التي تم تسجيلها سابقاً تلقائياً ، مع إمكانية اضافة اكثر من مالك للمشروع .

|                           |                     | ملاك المشروع                                      |
|---------------------------|---------------------|---------------------------------------------------|
| رقىم الجول:<br>O555505555 | نوی المالک:<br>مالک | اسم الملك:<br>مستثمر<br>رقم الموية:<br>1234567894 |
|                           |                     | إضافة مالك                                        |

صورة توضيحية رقم (١٤)

بعد ذلك يتم تعبئة إحداثيات المشروع ، ومن الضرورة ان تكون بـ " الصيغة العشرية ".

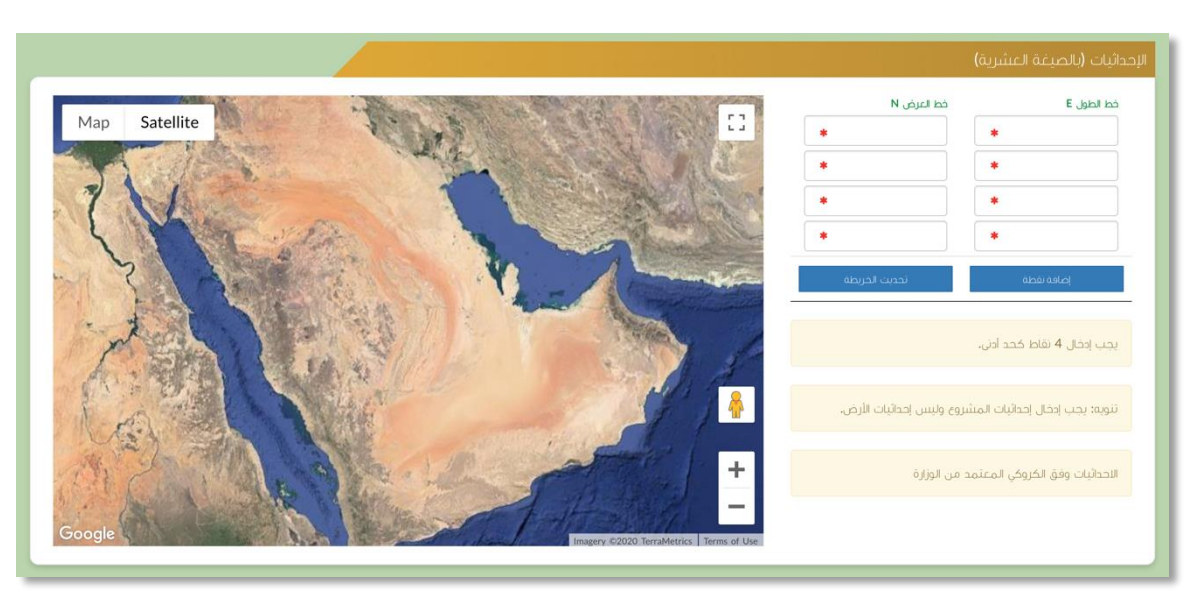

صورة توضيحية رقم (١٥)

في النهاية يمكنك قراءة الضوابط والشروط بدقة ، والتعهد والاقرار بها .

| يد و استروط                                                                                                    |
|----------------------------------------------------------------------------------------------------|
| ا. أقر يصحة وسلامة البيانات الواردة في هذا الملف، واي مستندات ستقدم مني للوزارة.                                                                                                    |
| الأحمل إي مسؤولية ستنتج في حال عد <del>م</del> صحة إي من تلك البيانات.                                                                                                    |
| التعهد بأن اقوم باشعار الوزارة كتابيا في حال تغيير اي من المعلومات وتزويدها بالمنستندات الجديدة وأقر بأتني المالك الفعلي للمشروع.                                                                               |
| ا،اولغق على أن تقوم الوزارة بتبادل المعلومات الخاصة بي أو تحصل على إي معلومات خاصة بي من إي جهة حكومية وفق الأنظمة والتعليمات.                                                                                  |
| ،يحق للوزارة باستبعاد طلبي أو إلغاءه في حالة اتضح عدم صحة البيانات أو المستندات أو في حالة عدم قيامي بتحديث بياناتي.                                                                                            |
| ايحق للوزارة الإفصاح عن معلوماتي لإي جهة تطلب ذلك وفق الأنظمة والتعليمات.                                                                                                    |
| ٨. يحق للوزارة استخدام معلوماتي في اي إحصائيات دون الكشف عن هويتي.                                                                                                    |
| /، اللائزام) بالعمل بالانظمه واللوثح والضوابط والاشتراطات الصادرة من الوزارة والجهات ذات العلاقة وكذلك الانتزام وتحمل المسؤولية لاي اضرار – او مخالفات ناتجة عن المشروع وذلك وفق الانظمة<br>اللوثاح المعمول بها |
|                                                                                                    |
|                                                                                                    |
|                                                                                                    |
|                                                                                                    |
| 🗋 آعهد واقر ہما سبق 🔹                                                                                                    |

صورة توضيحية رقم (١٦)

9. بعد ذلك يقوم المستثمر بالضغط على ايقونة "حفظ "، ثم سيقوم النظام باستعراض الطلب كما وبإمكانك التعديل عليه ، وعند التأكد من البيانات يجب ان تقوم بالضغط على ايقونة " ارسال " من اجل ارسال طلبك الى الوزارة .

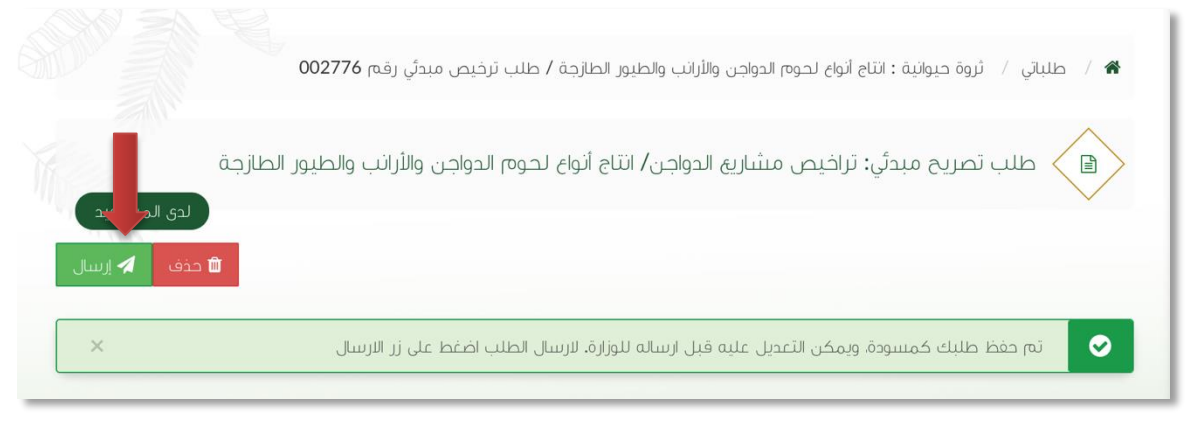

صورة توضيحية رقم (١٧)

10. بعد ارسال الطلب للوزارة يجب انتظار معالجة الطلب من قبل الإدارات ، وفي حالة انتهاء المعالجة سوف تصل للمستثمر رسالة تفيد بذلك ، ويمكنه الدخول على المنصة لطباعة الترخيص الالكتروني أو تعديله في حالة كانت هناك مشكلة في ادخال البيانات .

### <u>± الترخيص الإنشائي الجديد</u>

قم بإدخال اسم المستخدم ( الهوية الوطنية / السجل التجاري ) وكلمة المرور واضغط على زر ( دخول )

|             | قزارة البيئة والمياه والزراعة<br>Ministry of Environment Water & Agriculture<br>مملكة العربية السعودية<br>وكالــة الــوزارة للــزراعــة<br>الإدارة العامة للخدمات الزراعية                                                    |
|-------------|----------------------------------------------------------------------------------------------------|
| منصة زراعي  | ادخل الموية, الحوال أو عنوان البريد. ادخل كلمة المرور                                                                                                    |
| الإلكترونية | هل نسبت کلمهٔ المرور ؟<br>مخول<br>Vision مرفی<br>مور ترقی<br>مور ترقی<br>مور الدعامه لنفنیه المباشر : ۲۱:۲۲۲<br>الوارة البامه لنفنیه المباور والزراغهٔ ۱۹۰۰م<br>جمیه الحفوق محفوظهٔ - وزارهٔ البیئهٔ و المیاه والزراغهٔ ۱۹۰۰م |

صورة توضيحية رقم (١٨)

2. بعد الدخول إلى النظام ستظهر الشاشة الرئيسية كما هو موضح ، ومن هنا يبدأ التقديم على الخدمات .

| منصة زراعي                | visconcife<br>کریتی که المیان المیان<br>Ministry of Environment V<br>Kingdom of Saudi Acaba & @ | g diludi li ji g<br>Jater & Agriculture<br>gasust Aggasat Aggasat Ag |                                    |
|---------------------------|-------------------------------------------------------------------------------------------------|----------------------------------------------------------------------------------------------------|------------------------------------|
| ** اهلا و سهلا بك ! **    | >                                                                                               |                                                                                                    |                                    |
| • • • •                   | • • • • •                                                                                       |                                                                                                    | مسیمر میرمی<br>ک ک ک ک احداث ا     |
| طلبات النقل طلبات التوسعة | مالي طلبات التجديد طلبات الإلغاء<br>فيص                                                         | إجمالي الطلبات إج<br>الترا                                                                                                    | تراخيص مشاريع الدواجن              |
|                           |                                                                                                 | برنامج الإعانات الزراعية                                                                                                    | تراخيص مشارية الإنتاج الحيواني 🗸 🗸 |
| ط حاسبة الدعم 🗃           |                                                                                                 | يرجى الاختيار من القوائم الاتية:                                                                                                    |                                    |
|                           | دلند.<br>انسجیل مشری<br>اکستری اسم                                                              | طلب<br>نسجیل مشتروی<br>دولان                                                                                                    |                                    |
|                           | للإستقسار في مايخص دعم الدواجن: 19930                                                           |                                                                                                    |                                    |
|                           |                                                                                                 |                                                                                                    |                                    |

صورة توضيحية رقم (١٩)

- في حال كان لدى المستثمر تصريح مبدئي ويرغب بالتقديم على ترخيص إنشائي بعد استكمال جميع متطلبات الترخيص ، يقوم بتسجيل ترخيص إنشائي جديد من خلال الدخول على ترخيصه المبدئي السابق .
- من الصفحة الرئيسية يقوم المستثمر بالذهاب الى آخر الصفحة " طلباتي " واختيار خانة ( تراخيصي ) والضغط على ايقونة " التحكم " للتصريح المبدئي المسجل مسبقاً ، كما هو موضح ادناه :

|        |         |   |                  |   |               |                        |                |                       |                   |                   |                          |                      | اتي            | طلبا |
|--------|---------|---|------------------|---|---------------|------------------------|----------------|-----------------------|-------------------|-------------------|--------------------------|----------------------|----------------|------|
|        |         |   |                  |   |               |                        | لي)<br>تراخيصي | <b>×</b><br>مرفوضة    | <b>√</b><br>منجزه | ن<br>بانتظار الرد | <b>کی</b><br>تحت الإجراء | <b>گا</b><br>مىسودات | 🕅<br>, الطلبات | کل   |
|        |         |   |                  | ţ | بحث : الدواجن |                        |                |                       |                   |                   |                          |                      |                |      |
| التحكم | المنطقة | 0 | المشروع / الخدمة | ¢ | نوع الترخيص   | \$<br>تاريخ الإنتهاء   | \$             | تاريخ الإصدار         | \$                | لترخيص            | \$ رقم ا                 | سل                   | مسلا           | ÷    |
| 0      |         |   | تربية الحواجن    |   | تصريح مبدئي   | 2021-3-26<br>1442-8-13 |                | 2020-3-26<br>1441-8-2 |                   | 20/01/014         | 605/099                  | 4,                   | 455            |      |
|        |         |   |                  |   |               |                        |                |                       | (filter           | ed from 13 i      | otal entries)            | ىن إجمالى 1          | , 1 الى 1 م    | عرض  |
| _      |         |   |                  |   |               |                        |                |                       |                   |                   |                          |                      |                |      |

#### صورة توضيحية رقم (٢٠)

بعد فتح التصريح المبدئي السابق يمكن للمستثمر التقديم على الترخيص الإنشائي من خلال الضغط على
 ايقونة ( طلب رخصة إنشائية ) .

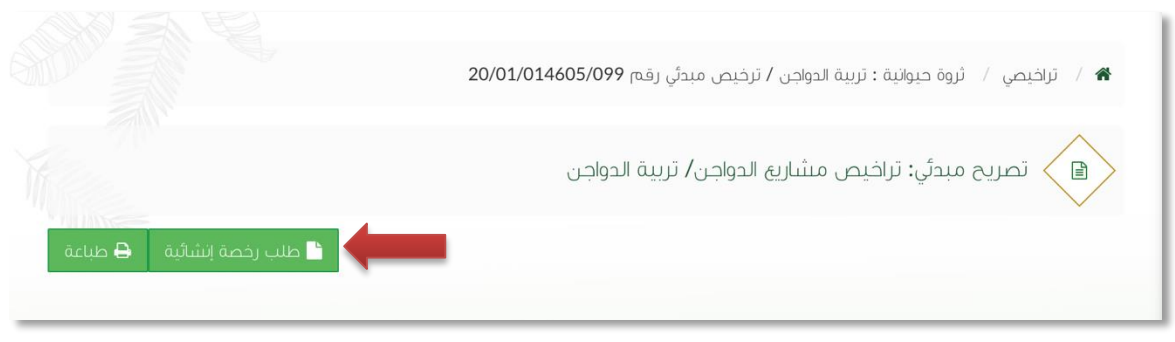

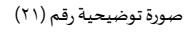

- 6. بعد ذلك يتم تعبئة البيانات التشغيلية ودراسة الجدوى للترخيص الإنشائي ، ويقوم المستثمر بالضغط على ايقونة " حفظ " ، ثم سيقوم النظام باستعراض الطلب كما وبإمكانك التعديل عليه ، وعند التأكد من البيانات يجب ان تقوم بالضغط على ايقونة " ارسال " من اجل ارسال طلبك الى الوزارة .
- 7. بعد ارسال الطلب للوزارة يجب انتظار معالجة الطلب من قبل الإدارات ، وفي حالة انتهاء المعالجة سوف تصل للمستثمر رسالة تفيد بذلك ، ويمكنه الدخول على المنصة لطباعة الترخيص الالكتروني أو تعديله في حالة كانت هناك مشكلة في ادخال البيانات .

### <u>± الترخيص التشغيلي الجديد</u>

قم بإدخال اسم المستخدم ( الهوية الوطنية / السجل التجاري ) وكلمة المرور واضغط على زر ( دخول )

|                                                                                                    | قزارة البيئة والمياه والزراع المياه<br>Ministry of Environment Water & Agriculture<br>Kingdom of Saudi Arabia المملئة العربية السودية<br>وكـالــة الـــوزارة الــزراعــة<br>الإدارة العامة للخدمات الزراعية                                                                                                    |
|----------------------------------------------------------------------------------------------------|----------------------------------------------------------------------------------------------------|
| κινατιστά<br>κινατιστά<br>κατιστά<br>κινατιστά<br>κινατιστά<br>κιτιστά<br>κιστα<br>κιστα<br>κ<br>κιστα<br>κ<br>κ<br>κ<br>κ<br>κ<br>κ<br>κ<br>κ<br>κ<br>κ | <ul> <li>ادخا الموية, الدول أو عنوان البريد.</li> <li>ادخا خامة المرور برايدين المرادي عنوان البريد.</li> <li>ادخا خامة المرور برايدين المرادي المرادي ال</li></ul> |

صورة توضيحية رقم (٢٢)

2. بعد الدخول إلى النظام ستظهر الشاشة الرئيسية كما هو موضح ، ومن هنا يبدأ التقديم على الخدمات .

| منصة زراعيي                                                                                                    | VIDIONALINA<br>2003/000<br>Ministry of Enviro<br>Kington of Saul A | ماليطة والميام<br>مسجد للاطحة مريان البيلة والميام<br>معاد مريونية مريونية مريونية مريونية مريونية مريونية مريونية مريونية |                                                                                                    |
|----------------------------------------------------------------------------------------------------|--------------------------------------------------------------------|----------------------------------------------------------------------------------------------------|----------------------------------------------------------------------------------------------------|
| ** أهلا و سهلا بك ! **                                                                                         | >                                                                  |                                                                                                    |                                                                                                    |
| • 0 • 0                                                                                                    | • 0 • 0 (                                                          |                                                                                                    |                                                                                                    |
| طلبات النقل طلبات التوسعة                                                                                      | طلبات التجديد طلبات الإلغاء                                        | اجماي الطلبات اجماي<br>التراخيص                                                                                            | <ul> <li>الحيوانية</li> <li>تراخيص مشاريه الدواخي</li> <li>نراخيص مشاريه الدواخي</li> <li>نراخيص مشاريه الدواخي</li> </ul> |
|                                                                                                    |                                                                    | برنامج الإعانات الزراعية                                                                                                   |                                                                                                    |
| الله والمعالم المعالم المعام المعام المعام المعام المعام المعام المعام المعام المعام المعام المعام المعام المع | المحاطب<br>فسجل مشاوع<br>الإستراراء السمخي<br>الم                  | ىردى الخندار من الفولةم النابذ<br>سيطلب<br>مودى<br>مودى                                                                    |                                                                                                    |
|                                                                                                    | للإستفسار في مايخص دعم الدواجن: 19930                              |                                                                                                    |                                                                                                    |

صورة توضيحية رقم (٢٣)

- في حال كان لدى المستثمر تصريح إنشائي ويرغب بالتقديم على ترخيص تشغيلي بعد استكمال جميع متطلبات الترخيص ، يقوم بتسجيل ترخيص تشغيلي جديد من خلال الدخول على ترخيصه الإنشائي السابق .
- 4. من الصفحة الرئيسية يقوم المستثمر بالذهاب الى آخر الصفحة " طلباتي " واختيار خانة ( تراخيصي ) والضغط على ايقونة " التحكم " للترخيص الإنشائي المسجل مسبقاً ، كما هو موضح ادناه :

|                   |                    |               |                        |               |                       |                   |                   |                          |                       | طلباتي      |
|-------------------|--------------------|---------------|------------------------|---------------|-----------------------|-------------------|-------------------|--------------------------|-----------------------|-------------|
|                   |                    |               |                        | لی<br>تراخیصي | <b>×</b><br>مرفوضة    | <b>√</b><br>منجزه | ن<br>بانتظار الرد | <b>کے</b><br>تحت الإجراء | <b>گا</b><br>مىتتودات | کل الطلبات  |
|                   |                    | بحث : الدواجن |                        |               |                       |                   |                   |                          |                       |             |
| \$ المنطقة التحكم | 🕸 المشروع / الخدمة | 🕸 نوع الترخيص | تاريخ الإنتهاء         | \$            | تاريخ الإصدار         | \$                | م الترخيص         | \$ رقہ                   | ىيىل                  | ¢ مسا       |
| 0                 | تربية المواجن      | ترخيص انشائي  | 2022-3-26<br>1443-8-23 |               | 2020-3-26<br>1441-8-2 |                   | 20/01/0146        | 05/099                   | 4,4                   | 57          |
|                   |                    |               |                        |               |                       | (filtered         | d from 13 to      | tal entries)             | من إجمالي 1           | عرض 1 الى 1 |
|                   |                    |               |                        |               |                       |                   |                   |                          |                       |             |

صورة توضيحية رقم (٢٤)

بعد فتح التصريح الإنشائي السابق يمكن للمستثمر التقديم على الترخيص التشغيلي من خلال الضغط على
 ايقونة ( طلب رخصة تشغيلية ) .

|                          | 20/01/014605/09 | 🖌 / تراخيصي / ثروة حيوانية : تربية الدواجن / ترخيص إنشائي رقم 9 |
|--------------------------|-----------------|-----------------------------------------------------------------|
|                          |                 | ترخيص انشائي: تراخيص مشاريع الدواجن                             |
| طلب رخصة تشغيلية 🔒 طباعة | -               |                                                                 |
|                          | بيانات الموقع   | بيانات المستثمر                                                 |
|                          | منطقة الرياض    | نوع المستثمر فرد                                                |

صورة توضيحية رقم (٢٥)

- 6. بعد ذلك يتم تعبئة الخطة التشغيلية للترخيص التشغيلي ، ويقوم المستثمر بالضغط على ايقونة "حفظ " ، ثم سيقوم النظام باستعراض الطلب كما وبإمكانك التعديل عليه ، وعند التأكد من البيانات يجب ان تقوم بالضغط على ايقونة " ارسال " من اجل ارسال طلبك الى الوزارة .
- 7. بعد ارسال الطلب للوزارة يجب انتظار معالجة الطلب من قبل الإدارات ، وفي حالة انتهاء المعالجة سوف تصل للمستثمر رسالة تفيد بذلك ، ويمكنه الدخول على المنصة لطباعة الترخيص الالكتروني أو تعديله في حالة كانت هناك مشكلة في ادخال البيانات .

## طريقة تسجيل المشروع الحالي

### <u>+ الترخيص الإنشائي الحالي</u>

قم بإدخال اسم المستخدم ( الهوية الوطنية / السجل التجاري ) وكلمة المرور واضغط على زر ( دخول )

|                   | قزارة البيئة والمياه والزراعة<br>Ministry of Environment Water & Agriculture<br>Kingdom of Saudi Arabia سيعودية فلاما<br>وكالـة الـوزارة الـزراعـة<br>الإدارة العامة للخدمات الزراعية                                                                                                    |
|-------------------|----------------------------------------------------------------------------------------------------|
| <b>بریکترونیة</b> | دخل تمورتم تجویل او عنوان لیزید ادخل کمه تمریز محل نسبت کلمة المروز ؟ مخول نسجیل حدید دولی کاره الاستان الاستان الاسان الاستان الاستان الاستان الاستان |
|                   | رفم الدعم العنى المباشر: IlEVYTTI .<br>الإدارة العامة لتقنية المعلومات<br>جميع الحقوق محفوظة – وزارة البيئة و المياه والزراعة – ٢٠١٩م                                                                                                    |

صورة توضيحية رقم (٢٦)

بعد الدخول الى النظام ستظهر الشاشة الرئيسية كما هو موضح ، ومن هنا يبدأ التقديم على الخدمات .

| منصة زراعي                | مقدارایالع ملی مالع کر<br>مستخدمات         | tiu filo filo filo filo filo filo filo filo |                                                                                      |
|---------------------------|--------------------------------------------|---------------------------------------------|--------------------------------------------------------------------------------------|
| ** اهلا و سهلا بك ! **    | >                                          |                                             |                                                                                      |
|                           |                                            | $\mathbf{O}$                                | مستبر قراري<br>في که ک                                                               |
| طلبات النقل طلبات التوسعة | اجمالي طلبك التجميد طلبك الإلغاء<br>تراخيص | إجمالي الطلبات                              | <ul> <li>الحيوائية</li> <li>الحيوائية</li> <li>الحيوائية</li> <li>الحوائي</li> </ul> |
|                           |                                            | ميدارية الإعاثات التراعية                   | تراخيص مشارية الإنتاج الحيواني                                                       |
| 📾 رابط حاسبة الدعم        |                                            | يرجى الاختيار من الفوائم الاتية:            |                                                                                      |
|                           | نسجيل مشروع<br>الإسترارا السمكي            | طلب<br>سحیل مشروع<br>دوادی                  |                                                                                      |
|                           | للإستفسار في مايخص دعم الدواجن: 19930      |                                             |                                                                                      |
|                           |                                            |                                             |                                                                                      |

صورة توضيحية رقم (٢٧)

في حال كان لدى المستثمر ترخيص ورقي (قديم) إنشائي من الوزارة ، يمكنه تسجيله من خلال المنصة من
 اجل ان يحصل على ترخيص الكتروني والاستفادة من خدمات المنصة المقدمة.

 من الصفحة الرئيسية يقوم المستثمر بالذهاب الى قسم " طلب تسجيل ترخيص حالي " وبعد ذلك يقوم بإختيار ( تسجيل ترخيص مشاريع الدواجن ) ، كما هو موضح ادناه :

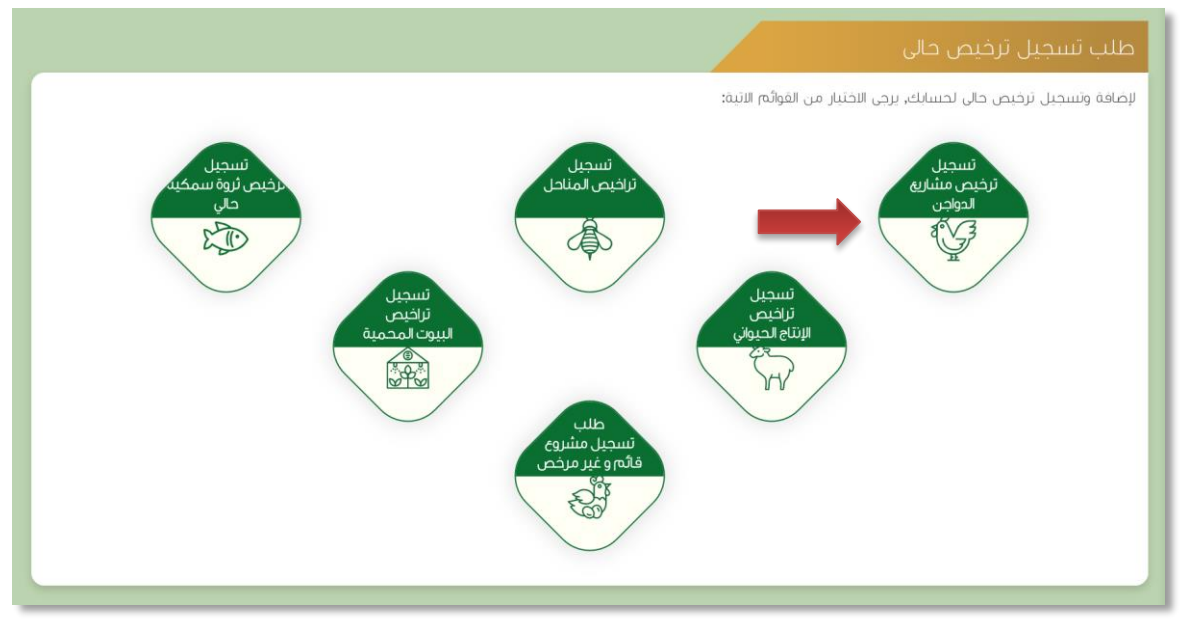

صورة توضيحية رقم (٢٨)

 بعد اختيار تسجيل الترخيص الحالي ستظهر شاشة توضح معلومات المستثمر التي تم تسجيلها سابقاً ، مع إمكانية اضافة اكثر من مالك للمشروع .

|                  |                                     | طلب تسجيل ترخيص حالي ثروة حيوانية |
|------------------|-------------------------------------|-----------------------------------|
|                  |                                     | بيائات المستثمر                   |
|                  | ا <b>سم المستثمر:</b> مستثمر افتراض | ن <b>وع المسئمر:</b> فرد          |
| بانات الموقع     | العنوان:                            | ابرىد الاكتروني : a.10@gmail.com  |
| الإحداثيات       | رقم الهوية الوطنية: 1234567894      | رفم الجوال: 0556058533            |
| الخوابط و الشروط | رقم السجل الزراعي:                  | تاريخ الانتهاء: 2035-05-06        |
| سې               | السجل الزراعي:                      | تاريخ الاتهاء:                    |
|                  |                                     | اضافة ملك للمشروع ؟<br>نيم        |
|                  |                                     |                                   |

صورة توضيحية رقم (٢٩)

 6. ثم بعد ذلك يتم تعبئة " بيانات المشروع " واختيار نوع المشروع ونوع الترخيص ( إنشائي ) في الرغبة بتسجيل ترخيص حالي وارفاق صورة الترخيص الورقي القديم .

| انات المشروع          |     |                   |            |                |                      |
|-----------------------|-----|-------------------|------------|----------------|----------------------|
| رقم الترخيص:          |     | تاريخ الإصدار:    |            | المدة بالسنة:  | بيانات المستئمر      |
|                       |     |                   |            |                | 😥 بیانات المشروع     |
| لفثة                  |     | المشروع / الخدمة: |            | نوع الترخيص:   | 2                    |
| تراخيص الثروة السمكية | \$  |                   |            | 🖌 ترخيص إنشائي |                      |
| مساحة المشروع:        |     | مصدر الطاقة:      |            | مصدر المياه:   | الإحدثيات            |
| بالمثر الربع          | *   |                   | <b>* *</b> | <b>*</b>       | baulita bhait        |
|                       |     |                   |            |                | anglandi û anjiştanî |
| مرفقات                |     |                   |            |                | السابق               |
|                       | اسد | م المرفق          |            | رفع            |                      |

صورة توضيحية رقم (٣٠)

يتم تعبئة بيانات موقع المشروع ونوع الملكية ومرفق الكروكي .

|        |                  |     |                                    |                          | عيوانية                           | ترخيص حالي ثروة د   | طلب تسجيل           |
|--------|------------------|-----|------------------------------------|--------------------------|-----------------------------------|---------------------|---------------------|
|        |                  |     |                                    |                          |                                   |                     | بيانات الموقع       |
|        | بيانات المستثمر  | ×   |                                    |                          |                                   | المرحلة السابقة.    | ◙ تم تسجيل بينات    |
|        | بيانات المشروع   |     | المركز:                            |                          | المحافظة:                         |                     | المنطقة:            |
|        | 🔅 بيانات الموقع  | * * |                                    | <b>‡</b> *               |                                   | <b>*</b>            |                     |
|        | و الإحداثيات     |     |                                    |                          |                                   |                     | نوع ملكية:          |
|        | الضوابط و الشروط |     | (الإحداثيات تكون بالصيغة العشرية): | ومصدق من طرف فرع الوزارة | كروكي معتمد من مكتب هندسي ر       | يبجار عن طريق نورزه | مساحة الموقى (م2) : |
| التالي | السابق           | *   |                                    | ملفً                     | اختيار ملفً لَم يتمَّ اختيار أيَّ | *                   | بالمتر المربع       |
|        |                  |     |                                    |                          |                                   |                     |                     |
|        |                  |     |                                    |                          |                                   |                     |                     |

صورة توضيحية رقم (٣١)

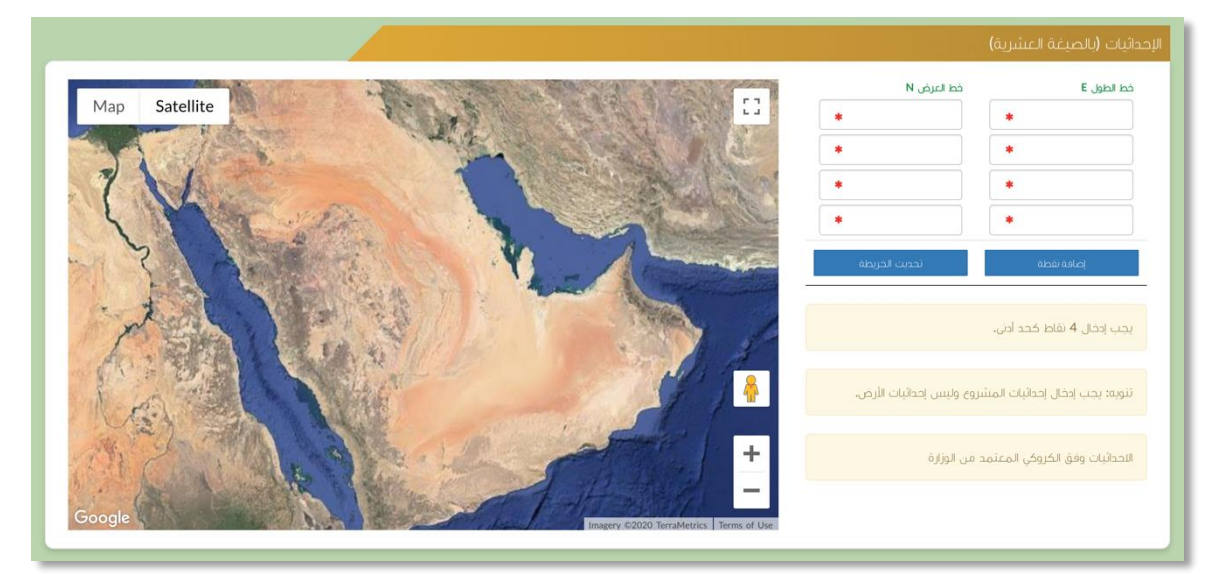

.8 بعد ذلك يتم تعبئة إحداثيات المشروع ، ومن الضرورة ان تكون بـ " الصيغة العشرية " .

صورة توضيحية رقم (٣٢)

في النهاية يمكنك قراءة الضوابط والشروط بدقة ، والتعهد والاقرار بها .

| ا. أقر بصحة وسلامة البيانات الواردة في هذا الملف، واي مستندات ستقدم مني للوزارة.                                                                                                    |
|----------------------------------------------------------------------------------------------------|
| ٢ أتحمل إي مسؤولية ستنتج في حال عدم صحة إي من تلك البيانات.                                                                                                    |
| ٣أتعهد بأن اقوم باشعار الوزارة كتابيا في حال تغيير اي من المعلومات وتزويدها بالمستنحات الجديدة وأقر بأنني المالك الفعلي للمشروح.                                                                            |
| ٤اوافق على أن تقوم الوزارة بتبادل المعلومات الخاصة بي أو تحصل على إي معلومات خاصة بي من إي جهة حكومية وفق الأنظمة والتعليمات.                                                                               |
| ه يحق للوزارة باستبعاد طلبي أو إلغاءه في حالة اتضح عدم صحة البيانات أو المستندات أو في حالة عدم قيامي بتحديث بياناتي.                                                                                       |
| ٦.يحق للوزارة الإفصاح عن معلوماتي لإي جهة تطلب ذلك وفق الأنظمة والتعليمات.                                                                                                    |
| ٧. يحق للوزارة استخدام معلوماتي في اي إحصائيات دون الكشف عن هويتي.                                                                                                    |
| ٨. الالتزام بالعمل بالانظمه واللوائح والضوابط والاشتراطات الصادره من الوزاره والجهات ذات العلاقه وكذلك الالتزام وتحمل المسؤوليه لاي اضرار او مخالفات نائجه عن المشروع وذلك وفق الانظمه واللوائح المعمول بها |
|                                                                                                    |
|                                                                                                    |
|                                                                                                    |
|                                                                                                    |
| 🗌 اتعمد واقر بما سبق 🔹                                                                                                    |
|                                                                                                    |

صورة توضيحية رقم (٣٣)

10. بعد ذلك يقوم المستثمر بالضغط على ايقونة " حفظ " ، ثم سيقوم النظام باستعراض الطلب كما وبإمكانك التعديل عليه ، وعند التأكد من البيانات يجب ان تقوم بالضغط على ايقونة " ارسال " من اجل ارسال طلبك الى الوزارة .

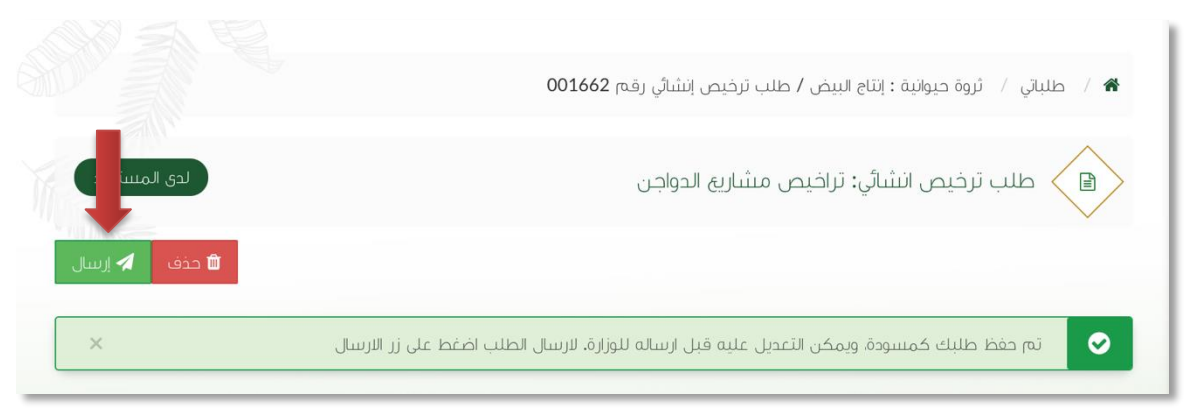

صورة توضيحية رقم (٣٤)

11. بعد ارسال الطلب للوزارة يجب انتظار معالجة الطلب من قبل الإدارات ، وفي حالة انتهاء المعالجة سوف تصل للمستثمر رسالة تفيد بذلك ، ويمكنه الدخول على المنصة لطباعة الترخيص الالكتروني أو تعديله في حالة كانت هناك مشكلة في ادخال البيانات .

± الترخيص التشغيلي الحالي

قم بإدخال اسم المستخدم ( الهوية الوطنية / السجل التجاري ) وكلمة المرور واضغط على زر ( دخول )

|                  | قدارة البيئة والمياه والزراعة<br>Ministry of Environment Water & Agriculture<br>Kingdom of Saudi Atabia قرية اليوزارة لل_زراعية<br>وكـالـة الـوزارة للخدمات الزراعية                                                                                                    |
|------------------|----------------------------------------------------------------------------------------------------|
| پرکترونیة<br>الا | <ul> <li>احض تمرية, الجول أو عنوان ليريد.</li> <li>احض تمرير</li> <li>احض تمرير</li> <li>مل تسبيت كلمة المرور</li> <li>مل تسبيت كلمة المرور</li> <li>محض تسجيل جديد</li> <li>محض تسجيل جديد</li> <li>محض تسجيل جديد</li> <li>محض تمرير</li> <li>محض تمرير</li> <li>محض تم تمري محض تمرير</li> <li>محض ت</li></ul> |
|                  | الإدارة العامة تهيية المعتومات<br>جمية الحقوق محفوظة – وزارة البيئة و المياه والزراعة – ١٩-٢م                                                                                                    |

صورة توضيحية رقم (٣٥)

بعد الدخول الى النظام ستظهر الشاشة الرئيسية كما هو موضح ، ومن هنا يبدأ التقديم على الخدمات .

| منصة زراعي                | متداياتها معلوميان المنابع المحلم المعلوم المعلوم المحلم المحلم المح |                                                                                                    |
|---------------------------|----------------------------------------------------------------------------------------------------|----------------------------------------------------------------------------------------------------|
| ••• اهلا و سهلا بك ! •••  | >                                                                                                    |                                                                                                    |
|                           | $ \bigcirc \bigcirc \bigcirc \bigcirc \bigcirc \bigcirc \bigcirc \bigcirc \bigcirc \bigcirc \bigcirc \bigcirc \bigcirc \bigcirc \bigcirc \bigcirc \bigcirc \bigcirc \bigcirc$                                                                                                    |                                                                                                    |
| طلبات النقل طلبات التوسعة | الطلبات إدماني طلبات التجديد طلبات الزلغاء                                                                                                    | الحيوانية العيوانية العروانية العروانية ال |
|                           | بانات الزراعية                                                                                                    | تراخيص مشاريع الإبتاح الحيواني                                                                                                    |
| الإبط حاسبة الدعم 🖩       | ر من الفوائم الانبة:                                                                                                    | یردی الحتیا                                                                                                    |
|                           | ظلب<br>سجيل مشروع<br>دولان<br>دولان                                                                                                    |                                                                                                    |
|                           | للإستفسار في مايخص جعم الدواجن: 19930                                                                                                    |                                                                                                    |
|                           |                                                                                                    |                                                                                                    |

صورة توضيحية رقم (٣٦)

 ... في حال كان لدى المستثمر ترخيص ورقي (قديم) إنشائي من الوزارة ، يمكنه تسجيله من خلال المنصة من اجل ان يحصل على ترخيص الكتروني والاستفادة من خدمات المنصة المقدمة .  من الصفحة الرئيسية يقوم المستثمر بالذهاب الى قسم " طلب تسجيل ترخيص حالي " وبعد ذلك يقوم بإختيار ( تسجيل ترخيص مشاريع الدواجن ) ، كما هو موضح ادناه :

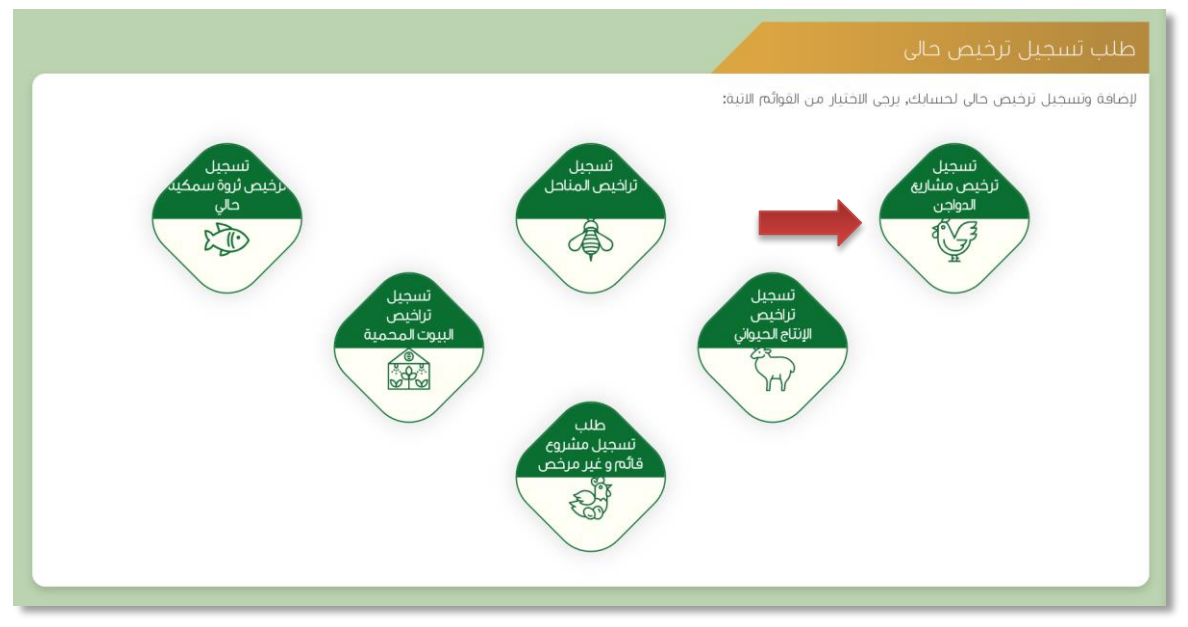

صورة توضيحية رقم (٣٧)

 بعد اختيار تسجيل الترخيص الحالي ستظهر شاشة توضح معلومات المستثمر التي تم تسجيلها سابقاً ، مع إمكانية اضافة اكثر من مالك للمشروع .

|                  |                                     | طلب تسجيل ترخيص حالي ثروة حيوانية       |
|------------------|-------------------------------------|-----------------------------------------|
|                  |                                     | بيائات المستثمر                         |
|                  | ا <b>سم المسئلمر:</b> مستثمر افتراض | ن <b>وع المسئلمر:</b> فرد               |
| . و يانت الموقع  | العنوان:                            | م.<br>البريد الاكثروني : a.10@gmail.com |
| الإحداثيات       | رقم الهوية الوطنية: 1234567894      | رفم الجوال: 0556058533                  |
| الضوابط و الشروط | رقم السجل الزراعي:                  | تاريخ الانتماء: 2035-05-06              |
| الثالي           | السجل الزراعي:                      | تاريخ الاتهاء:                          |
|                  |                                     | اضافة مللك للمشروع ؟<br>نعم             |
|                  |                                     |                                         |

صورة توضيحية رقم (٣٨)

 6. ثم بعد ذلك يتم تعبئة "بيانات المشروع " واختيار نوع المشروع ونوع الترخيص ( تشغيلي ) في الرغبة بتسجيل ترخيص حالي وارفاق صورة الترخيص الورقي القديم .

| نات المشروع           |     |                   |     |                 | All'                             |
|-----------------------|-----|-------------------|-----|-----------------|----------------------------------|
| رقم الترخيص:          |     | تاريخ الإصدار:    |     | المدة بالسنة:   | بيانات المستثمر                  |
|                       | *   |                   |     | *               | 🔹 يبانات المشروع                 |
| لفئة                  |     | المشروع / الخدمة: | 4   | نوع الترخيص:    |                                  |
| تراخيص مشاريع الدواجن | \$  |                   |     | ا ترخيص تشغيلبي |                                  |
| مساحة المشروع:        |     | مصدر الطاقة:      |     | مصدر المياه:    | الإحاثيات                        |
| بالمتر المربع         | *   |                   | * * | •               | <ul> <li>أخلاف الشروط</li> </ul> |
| بافقات                |     |                   |     |                 | السابق                           |
| بركان                 |     |                   |     |                 |                                  |
|                       | اسم | م المرفق          |     | رفع             |                                  |

صورة توضيحية رقم (٣٩)

يتم تعبئة بيانات موقع المشروع ونوع الملكية ومرفق الكروكي .

|        |                   |     |                                      |                                | عيوانية          | ، ترخيص حالي ثروة ا    | طلب تسجيل                                 |
|--------|-------------------|-----|--------------------------------------|--------------------------------|------------------|------------------------|-------------------------------------------|
|        |                   |     |                                      |                                |                  |                        | بيانات الموقع                             |
|        | 🖌 بیانات المستثمر | ×   |                                      |                                |                  | المرحلة السابقة.       | ہ تسجیل بینات                             |
|        | بيانات المشروع    |     | المركز:                              |                                | المحافظة:        |                        | المنطقة:                                  |
|        | 🔅 بيانات الموقع   | *   |                                      | ÷ *                            |                  | <b>*</b> *             |                                           |
|        | 0 الإحداثيات      |     |                                      |                                |                  | دانجار عن طريق المزارة | نوع ملکیة:<br>منه اندا () منه ملکیة () عق |
|        | الضوابط و الشروط  | :(ā | وزارة(الإحداثيات تكون بالصيغة العشري | ىكتب هندسي ومصدق من طرف فرع ال | کروکي معتمد من م |                        | مساحة الموقى (م2) :                       |
| الثالي | السابق            | *   |                                      | ريتمُ اختيار أيَّ ملفٌ         | اختيار ملف كم    | *                      | بالمتر المربع                             |
|        |                   |     |                                      |                                |                  |                        |                                           |
|        |                   |     |                                      |                                |                  |                        |                                           |

صورة توضيحية رقم (٤٠)

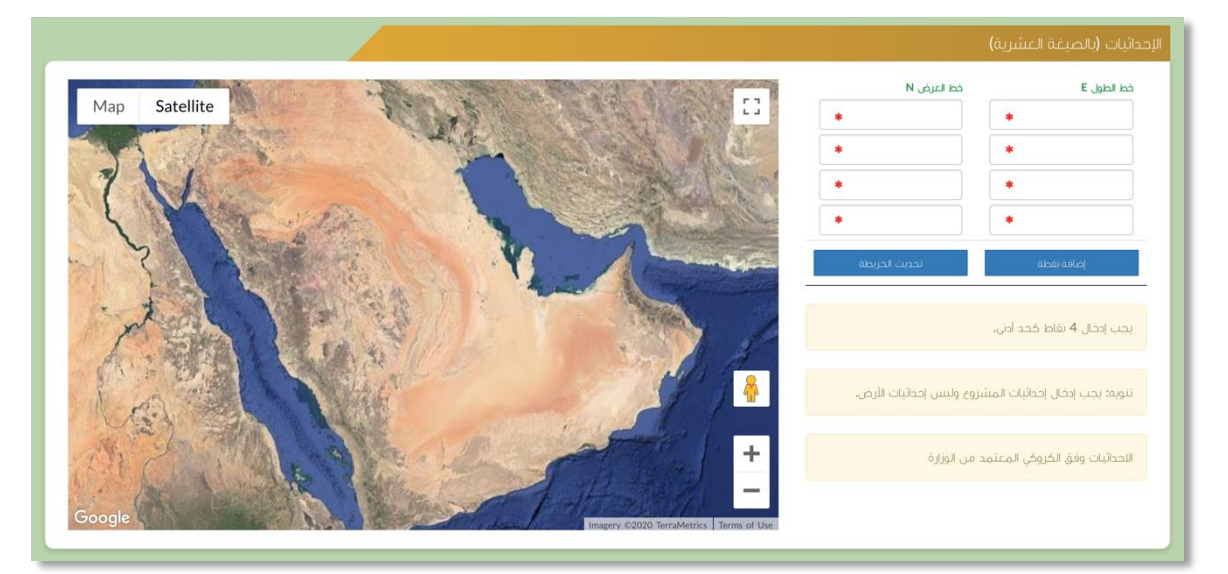

.8 بعد ذلك يتم تعبئة إحداثيات المشروع ، ومن الضرورة ان تكون بـ " الصيغة العشرية " .

صورة توضيحية رقم (٤١)

في النهاية يمكنك قراءة الضوابط والشروط بدقة ، والتعهد والاقرار بها .

| ا. أقر بصحة وسلامة البيانات الواردة في هذا الملف، ولي مستندات ستقدم مني للوزارة.                                                                                                    |
|----------------------------------------------------------------------------------------------------|
| ٢ ٱلحمل إي مسؤولية ستنتج في حال عدم صحة إي من تلك البيانات.                                                                                                    |
| ٣أتعهد بأن اقوم باشعار الوزارة كتابيا في حال تغيير اي من المعلومات وتزويدها بالمستنحات الجديدة وأقر بأنتي المالك الفعلي للمشروع.                                                                                |
| ٤لوافق على أن تقوم الوزارة بتبادل المعلومات الخاصة بي أو تحصل على إي معلومات خاصة بي من إي جهة حكومية وفق الأنظمة والتعليمات.                                                                                   |
| ه يحق للوزارة باستبعاد طلبي أو إلغاءه في حالة اتضح عدم صحة البيانات أو المستندات أو في حالة عدم قيامي بتحديث بياناتي.                                                                                           |
| ٦.يحق للوزارة الإفصاح عن معلوماتي لإي جهة تطلب ذلك وفق الأنظمة والتعليمات.                                                                                                    |
| ٧. يحق للوزارة استخدام معلوماتي في اي إحصائيات دون الكشف عن هويتي.                                                                                                    |
| ٨. الالتزام بالعمل بالانظمه واللوائح والضوابط والاشتراطات الصادره من الوزاره والجهات ذات العلاقه وكذلك الالتزام وتحمل المسؤوليه لاي اضرار او مخالفات ناتجه عن المشروع وذلك وفق الانظمه<br>واللـوائح المعمول بها |
|                                                                                                    |
|                                                                                                    |
|                                                                                                    |
|                                                                                                    |
| 🗆 ائىمد وافر يما سېق                                                                                                    |
|                                                                                                    |

صورة توضيحية رقم (٤٢)

10. بعد ذلك يقوم المستثمر بالضغط على ايقونة " حفظ " ، ثم سيقوم النظام باستعراض الطلب كما وبإمكانك التعديل عليه ، وعند التأكد من البيانات يجب ان تقوم بالضغط على ايقونة " ارسال " من اجل ارسال طلبك الى الوزارة .

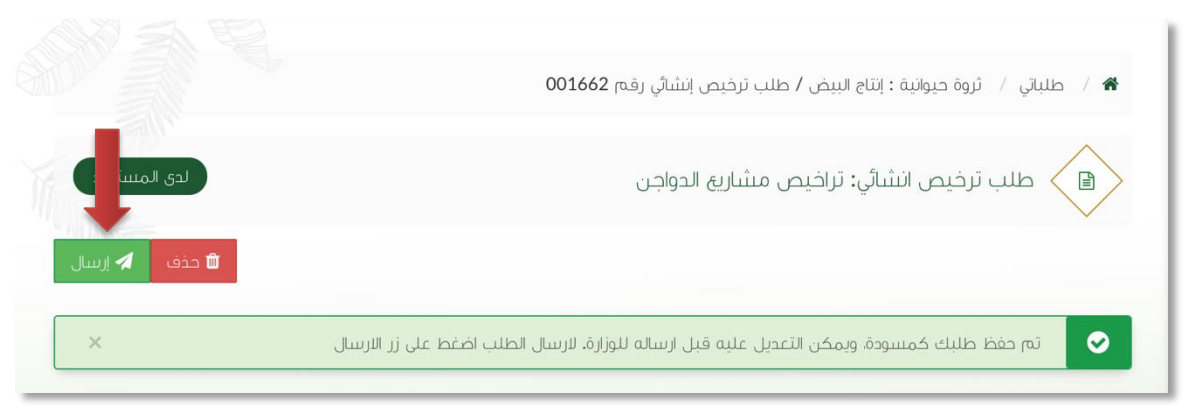

صورة توضيحية رقم (٤٣)

11. بعد ارسال الطلب للوزارة يجب انتظار معالجة الطلب من قبل الإدارات ، وفي حالة انتهاء المعالجة سوف تصل للمستثمر رسالة تفيد بذلك ، ويمكنه الدخول على المنصة لطباعة الترخيص الالكتروني أو تعديله في حالة كانت هناك مشكلة في ادخال البيانات .

## طريقة تسجيل مشروع قائم وغير مرخص

قم بإدخال اسم المستخدم ( الهوية الوطنية / السجل التجاري ) وكلمة المرور واضغط على زر ( دخول )

| العامة للخدمات الزراعية<br>رة العامة للخدمات الزراعية                                                                        | лал<br>2 д<br>Пр                                                                                     |
|----------------------------------------------------------------------------------------------------|----------------------------------------------------------------------------------------------------|
| ون او عنول لارید<br>۱۳<br>۱۳<br>۱۳<br>۱۳<br>۱۳ مال المیا البر<br>۱۳ مال المیا البر<br>۱۳ مال المیا البر<br>۱۳ مال المیا البر | <ul> <li>انجل تمویة، تم</li> <li>انجل كمة المر</li> <li>مل نسبت كلمة المرو</li> <li>محفول</li> </ul> |

صورة توضيحية رقم (٤٤)

بعد الدخول الى النظام ستظهر الشاشة الرئيسية كما هو موضح ، ومن هنا يبدأ التقديم على الخدمات .

| منصة زراعي                | viscend_in<br>201535<br>Ministry of Environment Water &<br>Kington of Saudi Acabia (مجمعی الم | Agriculture                      |                                                                      |
|---------------------------|-----------------------------------------------------------------------------------------------|----------------------------------|----------------------------------------------------------------------|
| ** اهلا و سملا بك ! **    | >                                                                                             |                                  |                                                                      |
| . 0 . 0                   |                                                                                               |                                  | مستتمر فتراخي<br>په چه چې                                            |
| طلبات النقل طلبات التوسعة | إجمالي طلبات التجميد طلبات الإلغاء<br>التراخيص                                                | إجمالي الطلبات                   | الحيوانيَّة (٢٠) الحيوانيَّة (٢٠) (٢٠) (٢٠) (٢٠) (٢٠) (٢٠) (٢٠) (٢٠) |
|                           |                                                                                               | برنامج الإعانات الزراعية         | تراخيص مشاريع الإنتاج الحيواني 🗸 🗸                                   |
| ط حاسبة الدعم 🖩           |                                                                                               | يرجى الاختيار من القوائم الاتية: |                                                                      |
|                           | دنلن<br>انسجیل مشری<br>انستزای اسمخی                                                          | تلىكى<br>تسديل مشروع<br>مولان    |                                                                      |
|                           | للإستفسار في مايخص دعم الدواجن: 19930                                                         |                                  |                                                                      |
|                           |                                                                                               |                                  |                                                                      |

صورة توضيحية رقم (٤٥)

 من الصفحة الرئيسية يقوم المستثمر بالذهاب الى قسم " طلب تسجيل ترخيص حالي " وبعد ذلك يقوم بإختيار ( طلب تسجيل مشروع قائم وغير مرخص ) ، كما هو موضح ادناه :

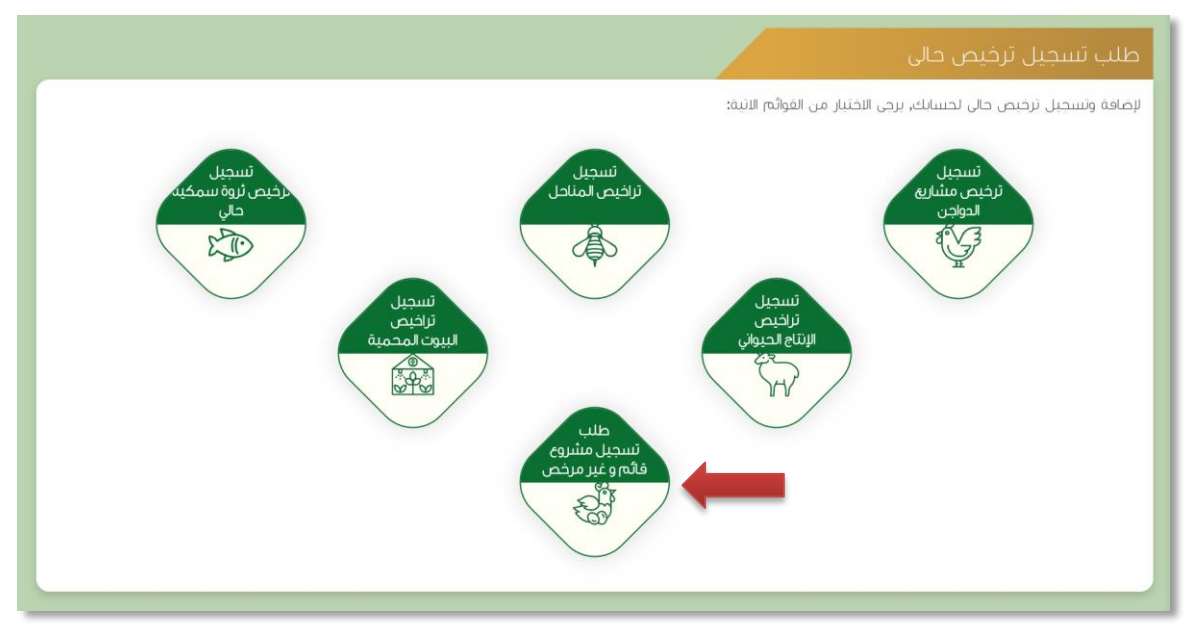

صورة توضيحية رقم (٤٦)

 بعد اختيار الطلب ستظهر شاشة توضح معلومات المستثمر التي تم تسجيلها سابقاً ، مع إمكانية اضافة اكثر من مالك للمشروع .

|                                     | یانات المستثمر                                                                                                   |                                                                                                    |
|-------------------------------------|----------------------------------------------------------------------------------------------------|----------------------------------------------------------------------------------------------------|
| <b>اسم المستثمر:</b> مستثمر افتراضي | ــــــــــــــــــــــــــــــــــــــ                                                                           |                                                                                                    |
| العنوان:                            | و بیانات الموقع                                                                                                  |                                                                                                    |
| رقم الهوية الوطنية: 1234567894      | الإحداثيات                                                                                                    |                                                                                                    |
| رقم السجل الزراعي:                  | الضوابط و الشروط                                                                                                 |                                                                                                    |
| السجل الزراعي:                      | التالي                                                                                                    |                                                                                                    |
|                                     |                                                                                                    |                                                                                                    |
|                                     |                                                                                                    |                                                                                                    |
|                                     | اسم المستثمر: مستنمر افتراض<br>العنول:<br>رفم الموزة للوطنية: 1234567894<br>رفم السجل الزراعي:<br>السجل الزراعي: | اسم المستثمر: مستثمر افنزامی     اسم المستثمر: مستثمر افنزامی     اعنولی:     اعنولی:     اعنولی:     اعنولی:     اعنولی:     اعد الزیامی:     اسم الزیامی:     اینامی الموانیا:     الیامی الزیامی:     اسم الزیامی: |

صورة توضيحية رقم (٤٧)

5. ثم بعد ذلك يتم تعبئة " بيانات المشروع " واختيار نوع المشروع وارفاق صورة الترخيص الورقي القديم .

| بانات المشروع |                   |            |                                         | - Alle           |
|---------------|-------------------|------------|-----------------------------------------|------------------|
| الفئة         | المشروح / الخدمة: | مس         | ساحة المشروع:                           | يبانات المستئمر  |
|               | \$                | ÷          | بالمتر المربع 🔹                         | 🔅 بيانات المشروع |
| مصدر الطاقة:  | مصحر المياه:      |            |                                         | And thu          |
|               | <b>*</b>          | <b>* *</b> |                                         |                  |
|               |                   |            |                                         | و الإحداثيات     |
| مرفقات        |                   |            |                                         | الضوابط و الشروط |
|               | اسم المرفق        |            | زفع                                     | السابق التاي     |
| صورة الترخيص: |                   |            | اختيار ملفٌ أنم يتمُ اختيار أيَّ ملفَ * |                  |

صورة توضيحية رقم (٤٨)

.6 يتم تعبئة بيانات موقع المشروع ونوع الملكية ومرفق الكروكي .

| × | -16-1                                         |                                                                            | ت المرحلة السابقة.                                                                                                    | بيانات الموقع<br>♦ تم تسجيل بينا،                                                                                                    |
|---|-----------------------------------------------|----------------------------------------------------------------------------|----------------------------------------------------------------------------------------------------|----------------------------------------------------------------------------------------------------|
| × | ión                                           |                                                                            | ت المرحلة السابقة.                                                                                                    | ە تە تىىجىل بىنار                                                                                                    |
|   | ·ić to I                                      |                                                                            |                                                                                                    |                                                                                                    |
|   | · • • • • • • • • • • • • • • • • • • •       | المحافظة:                                                                  |                                                                                                    | المنطقة:                                                                                                    |
| 3 | ¢*                                            |                                                                            | *                                                                                                    |                                                                                                    |
| • |                                               |                                                                            |                                                                                                    | نوع ملكية:                                                                                                    |
|   | فرع الوزارة(الإحداثيات تكون بالصيغة العشرية): | کروکی معتمد من مکتب هندسی ومصدق من طرف                                     | هد إيجار عن طريق الوزارة                                                                                                    | <ul> <li>عقد إنجار () صك ملكية () عقد الجار () مساحة الموقى (2/p) :</li> </ul>                                                                                                    |
| • |                                               | اختيار ملفً لما يتمَّ اختيار أيَّ ملفً                                     | *                                                                                                    | بالمتر المربع                                                                                                    |
|   |                                               |                                                                            |                                                                                                    |                                                                                                    |
|   |                                               | <ul> <li>ب</li> <li>فرع الوزارة(لإحدثيات تكون بالصيغة العشرية):</li> </ul> | كروكي معتمد من مكتب هندسي ومصدق من طرف فزع الوزارة(الإحطَيَات تكون بالصيغة العشرية):<br>التعيار سلف أنم ينظم الحنيار الأن ملفُ | هد بدار عن طريق الوزرة<br>کروکي معتمد من مکتب هندسي ومعدق من طرف فرع اوزرة(الإحدایات تکون بالميغة العشرية):<br>(العتير ملت) لم يتم اختيار الني ملف<br>العتير ملت) لم يتم اختيار الني ملف |

صورة توضيحية رقم (٤٩)

بعد ذلك يتم تعبئة إحداثيات المشروع ، ومن الضرورة ان تكون بـ " الصيغة العشرية " .

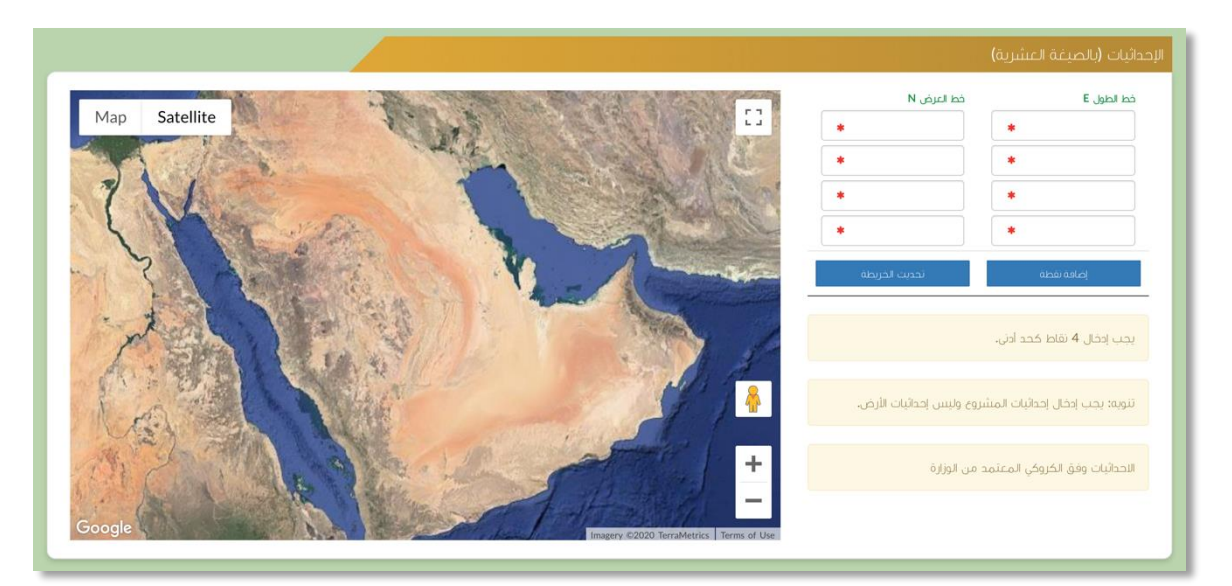

صورة توضيحية رقم (٥٠)

في النهاية يمكنك قراءة الضوابط والشروط بدقة ، والتعهد والاقرار بها .

| موابط و الشروط                                                                                                    |
|----------------------------------------------------------------------------------------------------|
| ا. أقر بصحة وسلامة البيانات الواردة في هذا الملف، واي مستندات ستقدم مني للوزارة.                                                                                                    |
| الأتحمل إي مسؤولية ستنتج في حال عدم صحة إي من تلك البيانات.                                                                                                    |
| ٣أتعهد بأن اقوم باشعار الوزارة كتابيا في حال تغيير اي من المعلومات وتزويدها بالمستنحات الجديدة واقر بأنني المالك الفعلي للمشروع.                                                                            |
| ٤.لوافق على أن تقوم الوزارة بتبادل المعلومات الخاصة بي أو تحصل على إي معلومات خاصة بي من إي جهة حكومية وفق الأنظمة والتعليمات.                                                                              |
| ه يحق للوزارة باستبعاد طلبي أو إلغاءه في حالة اتضح عدم صحة البيانات أو المستندات أو في حالة عدم قيامي بتحديث بياناتي.                                                                                       |
| ٦.يحق للوزارة الإفصاح عن معلوماتي لإي جهة تطلب ذلك وفق الأنظمة والتعليمات.                                                                                                    |
| ٧. يحق للوزارة استخدام معلوماتي في اي إحصائيات دون الكشف عن هويتي.                                                                                                    |
| ٨. الانتزام بالعمل بالانظمه واللوائح والضوابط والاشتراطات الصادره من الوزاره والجهات ذات العلاقه وكذلك الالتزام وتحمل المسؤوليه لاي اضرار او مخالفات ناتجه عن المشروع وذلك وفق الانظمه واللوائح المعمول بها |
|                                                                                                    |
|                                                                                                    |
|                                                                                                    |
|                                                                                                    |
| 🗆 آغمد واقر بما سبق                                                                                                    |
|                                                                                                    |

صورة توضيحية رقم (٥١)

9. بعد ذلك يقوم المستثمر بالضغط على ايقونة "حفظ "، ثم سيقوم النظام باستعراض الطلب كما وبإمكانك التعديل عليه، وعند التأكد من البيانات يجب ان تقوم بالضغط على ايقونة " ارسال " من اجل ارسال طلبك الى الوزارة.

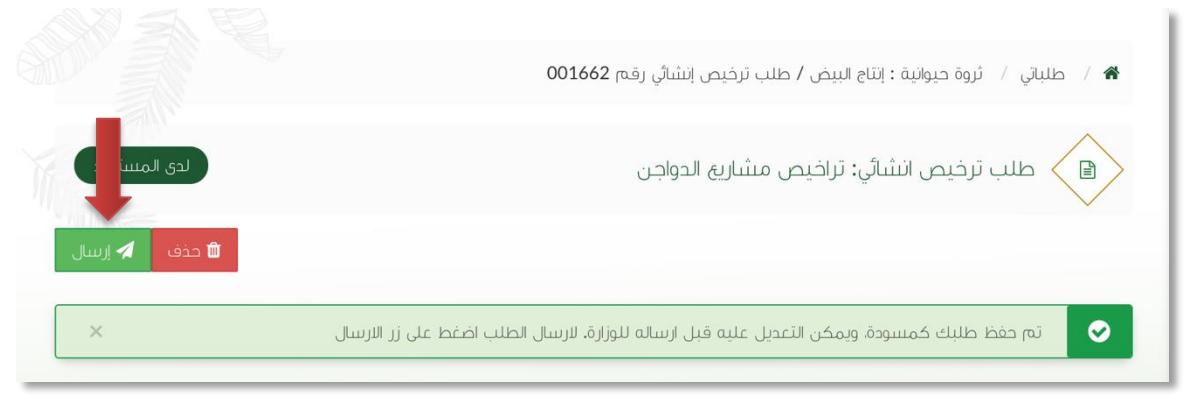

صورة توضيحية رقم (٥٢)

10. بعد ارسال الطلب للوزارة يجب انتظار معالجة الطلب من قبل الإدارات ، وفي حالة انتهاء المعالجة سوف تصل للمستثمر رسالة تفيد بذلك ، ويمكنه الدخول على المنصة لطباعة الترخيص الالكتروني أو تعديله في حالة كانت هناك مشكلة في ادخال البيانات .

## طريقة تسوية وضع مشروع

قم بإدخال اسم المستخدم ( الهوية الوطنية / السجل التجاري ) وكلمة المرور واضغط على زر ( دخول )

|                        | قزارة البيئة والمياه والزراعة<br>Ministry of Environment Water & Agriculture<br>Kingdom of Saudi Arabia فيموعونية السوارة للرزاعية<br>وكالة العامة للخدمات الزراعية                                                                                                    |
|------------------------|----------------------------------------------------------------------------------------------------|
| پرکترونیة<br>برکترونیة | <ul> <li>ادخل لموية, الجول أو عنوان البريد</li> <li>ادخل كلمة المرور</li> <li>عدل نسبت كلمة المرور</li> <li>عدل</li> <li>بنور</li> <li>بنور</li></ul> |
|                        | رقعة الحكم العلى المياسير (١١١١):<br>الإدارة العامة لتقنية المعلومات<br>جمية الحفوق محفوظة - وزارة البيئة و المياه والزراعة - ١٩-٢م                                                                                                    |

صورة توضيحية رقم (٥٣)

2. بعد الدخول إلى النظام ستظهر الشاشة الرئيسية كما هو موضح ، ومن هنا يبدأ التقديم على الخدمات .

| منصة زراعي                    | معتمر البيلة والدياره والزراعية المياره والزراعية المنابع المنابع<br>منابع منابع المنابع المنابع المنابع المنابع المنابع المنابع المنابع المنابع المنابع المنابع المنابع المنابع المنابع المنابع المنابع المنابع المنابع المنابع المنابع المنابع المنابع المنابع المنابع الممنابع المنابع المنابع المنابع المنا |                                                                                                    |
|-------------------------------|----------------------------------------------------------------------------------------------------|----------------------------------------------------------------------------------------------------|
| ** آملا و سملا یک ! **        | >                                                                                                    |                                                                                                    |
| • • • • •                     |                                                                                                    | مستمر افتراض<br>ه ک ج                                                                                                    |
| ناء طلبات الثقل طلبات التوسعة | إجمالي الطلبات إجماني طلبات التجديد طلبات الزائ<br>التراخيص                                                                                                    | الجدولاية العدولاية المحاولاية المحاولاية المحاولات المحاولة المحاولة ال |
|                               | برنامج الإعانات الزراعية                                                                                                    | ý y.– (–), (J.–. (),–. y                                                                                                    |
| الط حاسبة الدعم 🖬             | ىردى الاختيار من المولام النيك<br>سجيل مشروع<br>توقى<br>توقى                                                                                                    |                                                                                                    |
| 19                            | للإستقسار في مايخص دعم الدوادن: 990                                                                                                    |                                                                                                    |

صورة توضيحية رقم (٥٤)

- من اجل التقديم على طلب تسوية مشروع لابد ان يكون لديك ترخيص تشغيلي صادر من النظام.
- 4. يقوم المستثمر بإستعراض ترخيصه التشغيلي عن طريق الصفحة الرئيسية بالذهاب الى اسفل الصفحة واختيار " طلباتي " وتحديداً خانة ( تراخيصي ) والضغط على ايقونة " التحكم " للترخيص التشغيلي المسجل مسبقاً ، كما هو موضح ادناه:

|        |           |                  |                 |                        |                         |                                 | طلباتي                     |
|--------|-----------|------------------|-----------------|------------------------|-------------------------|---------------------------------|----------------------------|
|        |           |                  |                 |                        | 🗙 😫<br>مرفوضة تراخيصي   | 🖬 🖒 🗲                           | 🗐 📲 🛃 کل الطلبات مسودات    |
|        |           |                  | بحث :           |                        |                         |                                 |                            |
| التحكم | 0 المنطقة | المشروع / الخدمة | ف نوع الترخيص 🗢 | تاريخ الإنتماء         | تاريخ الإصدار 🛛 🗧       | 🗘 رقم الترخيض 🗘                 | \$ مسلسل                   |
| 0      |           | تربية الدواحن    | ترخيص تشغباي    | 2021-3-26<br>1442-8-13 | 2015-11-30<br>1437-2-18 | 20/01/014605/100                | 4,459                      |
| 0      | الرياض    | تربية الدواهن    | ترخيص انشائي    | 2022-3-26<br>1443-8-23 | 2020-3-26<br>1441-8-2   | 20/01/014605/099                | 4,457                      |
|        |           |                  |                 |                        |                         | (filtered from 14 total entries | عرض 1 الى 2 من إجمالى 2 (: |

#### صورة توضيحية رقم (٥٥)

 يقوم المستثمر بإستعراض ترخيصه التشغيلي عن طريق المنصة ، والضغط على ايقونة " طلب تسوية وضعية سعة المشروع " ، كما هو موضح ادناه :

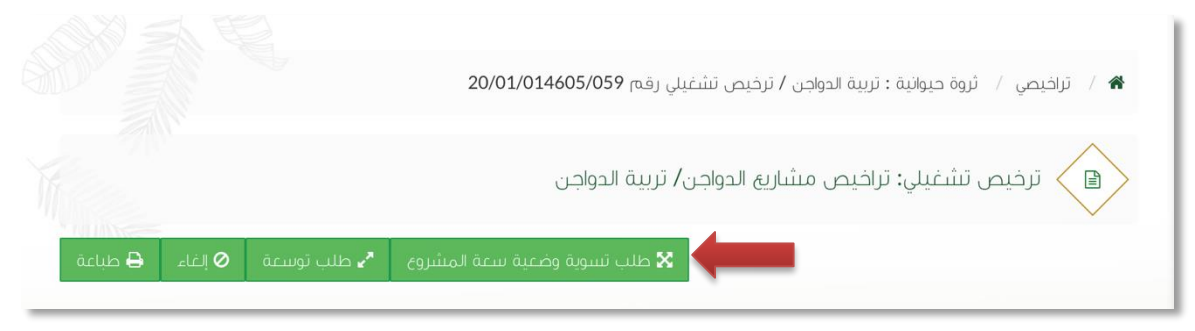

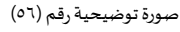

6. ستظهر بعد ذلك نافذة منبثقة تطلب منك ادخال عدة معلومات ، وهي موضحة كما في الصورة ادناه :

| × | ية سعة المشروع      | طلب تسوية وضع                           |
|---|---------------------|-----------------------------------------|
|   | عدد الحظائر الفعلي: | الطاقة الإنتاجية الفعلية:               |
|   | اكتب رسالة          | اكتب رسالة                              |
|   |                     | مساحة الحضائر الفعلية:                  |
|   |                     | اكتب رسالة                              |
|   |                     | رىسم كروكي يبين مكونات المشروع بالكامل: |
|   |                     | اختيار ملفّ ) لم يتمّ اختيار أيّ ملفّ   |
|   |                     |                                         |
| J | إلغاء               |                                         |

صورة توضيحية رقم (٥٧)

بعد تعبئة البيانات يتم ارسال الطلب الى الوزارة للبت في طلب تسوية وضع المشروع .

## طريقة توسعة المشروع

قم بإدخال اسم المستخدم ( الهوية الوطنية / السجل التجاري ) وكلمة المرور واضغط على زر ( دخول )

|             | قدارة البيئة والمياه والزراع والمياه<br>Ministry of Environment Water & Agriculture<br>Kingdom of Saudi Arabia شيومسال قريما المرامة<br>وكالة الوزارة الخامة للخدمات الزراعية |
|-------------|----------------------------------------------------------------------------------------------------|
| منصة زراعي  | <ul> <li>الحكل الموية, الجوال أو عنوان البريد</li> <li>الحكل كلمة المرور</li> </ul>                                                                                           |
| الإنجارونيا | هل نسبت کلمة المرور ؟<br>حقول<br>VISION قرار<br>روم الدعم الفني المباشر:<br>رقم الدعم الفني المباشر:                                                                          |
|             | الإدارة العامة لتقنية المعلومات<br>جمية الحقوق محفوظة – وزارة البيئة و المياه والزراعة – ٢،٩٩                                                                                 |

صورة توضيحية رقم (٥٨)

2. بعد الدخول إلى النظام ستظهر الشاشة الرئيسية كما هو موضح ، ومن هنا يبدأ التقديم على الخدمات .

| منصة زراعيي                     | acljjllg ollajlg dijlg ollajlg dijlg<br>کاریکی المنابع و Environment Water & Agriculture<br>المنابع و Christian و معادل معادل معاد<br>معادل معادل |                                                                                                    |
|---------------------------------|----------------------------------------------------------------------------------------------------|----------------------------------------------------------------------------------------------------|
| ** اهلا و سهلا بك ! **          | >                                                                                                    |                                                                                                    |
| • 0 • 0 •                       |                                                                                                    |                                                                                                    |
| إلغاء طنبات النقل طلبات التوسعة | إجمالي الطلبات إجمالي طلبات التجديد طلبات ال<br>التراخيص                                                                                                    | نوب الحيوانية         نوب الحيوانية         نوب الحيوانية           تراخيص مشاريه الدواجي          نوب الحيواني           نراخيص مشاريه الدواجي |
|                                 | برنامج الإعانات الزراعية                                                                                                    |                                                                                                    |
| ₩ رابط حاسبة الدعم              | یرمی الحنیار می الموالی الایت:<br>تسجیل مشروع<br>دوردی<br>دوردی                                                                                                    |                                                                                                    |
| 1993                            | للإستفسار في مايخص دعم الدواحن: 30                                                                                                    |                                                                                                    |

صورة توضيحية رقم (٥٩)

- من اجل التقديم على طلب توسعة مشروع لابد ان يكون لديك ترخيص تشغيلي صادر من النظام.
- 4. يقوم المستثمر بإستعراض ترخيصه التشغيلي عن طريق الصفحة الرئيسية بالذهاب الى اسفل الصفحة واختيار " طلباتي " وتحديداً خانة ( تراخيصي ) والضغط على ايقونة " التحكم " للترخيص التشغيلي المسجل مسبقاً ، كما هو موضح ادناه:

|        |           |                  |                 |                        |                         |                                 | طلباتي                     |
|--------|-----------|------------------|-----------------|------------------------|-------------------------|---------------------------------|----------------------------|
|        |           |                  |                 |                        | 🗶 🗶<br>مرفوضة تراخيصي   | 🖬 🖒 🗲                           | 🗐 📲 🛃 کل الطلبات مسودات    |
|        |           |                  | بحث :           |                        |                         |                                 |                            |
| التحكم | 0 المنطقة | المشروع / الخدمة | ف نوع الترخيص 🗢 | تاريخ الإنتماء         | تاريخ الإصدار 🛛 🗧       | 🗘 رقم الترخيض 🗘                 | \$ مسلسل                   |
| 0      |           | تربية الدواحن    | ترخيص تشغباي    | 2021-3-26<br>1442-8-13 | 2015-11-30<br>1437-2-18 | 20/01/014605/100                | 4,459                      |
| 0      | الرياض    | تربية الدواهن    | ترخيص انشائي    | 2022-3-26<br>1443-8-23 | 2020-3-26<br>1441-8-2   | 20/01/014605/099                | 4,457                      |
|        |           |                  |                 |                        |                         | (filtered from 14 total entries | عرض 1 الى 2 من إجمالى 2 (: |

#### صورة توضيحية رقم (٦٠)

 يقوم المستثمر بإستعراض ترخيصه التشغيلي عن طريق المنصة ، والضغط على ايقونة " طلب توسعة " ، كما هو موضح ادناه :

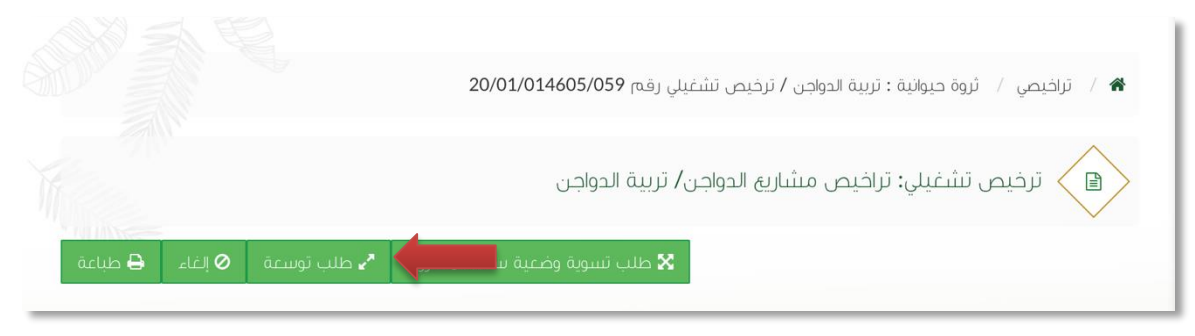

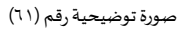

6. ستظهر بعد ذلك نافذة منبثقة تطلب منك اختيار التوسعة ، وفي حال تم اختيار التوسعة على نفس الأرض يجب ارفاق دراسة الجدوى لذلك ، وهي موضحة كما في الصورة ادناه :

| ×           | طلب توسعة                                                               |
|-------------|-------------------------------------------------------------------------|
|             | هل التوسعة على نفس الأرض أم على أرض مجاورة:<br>() نفس الأرض •أرض مجاورة |
| إلغاء إرسال | صورة توضيحية ,قم (٦٢)                                                   |

7. بعد تعبئة البيانات يتم ارسال الطلب الى الوزارة للبت في طلب التوسعة .

## طريقة الغاء المشروع

قم بإدخال اسم المستخدم ( الهوية الوطنية / السجل التجاري ) وكلمة المرور واضغط على زر ( دخول )

|             | قدارة البيئة والمياه والزراع و<br>Ministry of Environment Water & Agriculture<br>Kingdom of Saudi Arabia ويويق المملنكة المربعة<br>وكـالــة الــوزارة للــزراعــة<br>الإدارة العامة للخدمات الزراعية |
|-------------|----------------------------------------------------------------------------------------------------|
|             | 🔒 🛛 ادخل الهوية, الجوال أو عنوان البريد                                                                                                    |
| منصه زراعي  | 🔒 ادخل کلمة المزور                                                                                                    |
| الإلكىرويية | هل نسیت کلمة المرور ؟<br>مخول اسجیل جدید                                                                                                    |
|             | رفي قريرة NISION<br>223300<br>الفتح المعنية المعاشرية<br>الفتح المعني المعاشر 11                                                                                                    |
|             | الإدارة العامة لنقنية المعلومات<br>جميه الحقوق محفوظة – وزارة البيئة و المياه والزراعة – ١٩-٢م                                                                                                    |

صورة توضيحية رقم (٦٣)

2. بعد الدخول إلى النظام ستظهر الشاشة الرئيسية كما هو موضح ، ومن هنا يبدأ التقديم على الخدمات .

| منصة زراعي                | visced_df<br>201300 Ministry of Environment Water & Agriculture<br>کی کی کی کی کی کی کی کی کی کی کی کی کی ک | =                                                                                                    |
|---------------------------|----------------------------------------------------------------------------------------------------|----------------------------------------------------------------------------------------------------|
| ** آهلا و سملا بك ! **    | >                                                                                                    |                                                                                                    |
| • 0 • 0                   |                                                                                                    |                                                                                                    |
| طلبات الثقل طلبات التوسعة | ماني اطلبات إدماني طلبات التجميد طلبات الإغاء.<br>الترتخيص                                                  | الله الموافق (ع) الموافق الموافق ال |
|                           | الإعانات الزراعية                                                                                           | تراخيص مشارية الإنتاج الحيواني 🔹                                                                                                    |
| البط حاسبة الدعم 🖩        | حتيار من الفولام الانية:                                                                                    | یردی الا                                                                                                    |
|                           | ملاب<br>لاسجیل مشروع<br>وچون<br>دوچون                                                                       |                                                                                                    |
|                           | للإستقسار في مايخص دعم الدواجن: 19930                                                                       |                                                                                                    |
|                           |                                                                                                    |                                                                                                    |

صورة توضيحية رقم (٦٤)

- من اجل التقديم على الغاء مشروع لابد ان يكون لديك ترخيص تشغيلي صادر من النظام.
- 4. يقوم المستثمر بإستعراض ترخيصه التشغيلي عن طريق الصفحة الرئيسية بالذهاب الى اسفل الصفحة واختيار " طلباتي " وتحديداً خانة ( تراخيصي ) والضغط على ايقونة " التحكم " للترخيص التشغيلي المسجل مسبقاً ، كما هو موضح ادناه:

|        |           |                  |                 |                        |                         |                                  | طلباتي                    |
|--------|-----------|------------------|-----------------|------------------------|-------------------------|----------------------------------|---------------------------|
|        |           |                  |                 |                        | 🗙 🖾<br>مرفوضة تراخيصي   | الجراء بانتظار الرد منجزه        | 📼 🕄<br>کل الطلبات مسودات  |
|        |           |                  | بحث :           |                        |                         |                                  |                           |
| التحكم | 0 المنطقة | المشروع / الخدمة | ۵ نوع الترخيص ۵ | تاريخ الإنتماء         | ناريخ الإصدار 🔋         | 🕸 رقم الترخيص 🕸                  | پ مسلسل                   |
| 0      |           | تربية الحواجي    | ترخيص تشغيلي    | 2021-3-26<br>1442-8-13 | 2015-11-30<br>1437-2-18 | 20/01/014605/100                 | 4,459                     |
| 0      | الرياض    | تربية الدواهن    | ترخيص انشائي    | 2022-3-26<br>1443-8-23 | 2020-3-26<br>1441-8-2   | 20/01/014605/099                 | 4,457                     |
|        |           |                  |                 |                        |                         | (filtered from 14 total entries) | عرض 1 الى 2 من إجمالى 2 ( |

#### صورة توضيحية رقم (٦٥)

 يقوم المستثمر بإستعراض ترخيصه التشغيلي عن طريق المنصة ، والضغط على ايقونة " إلغاء " ، كما هو موضح ادناه :

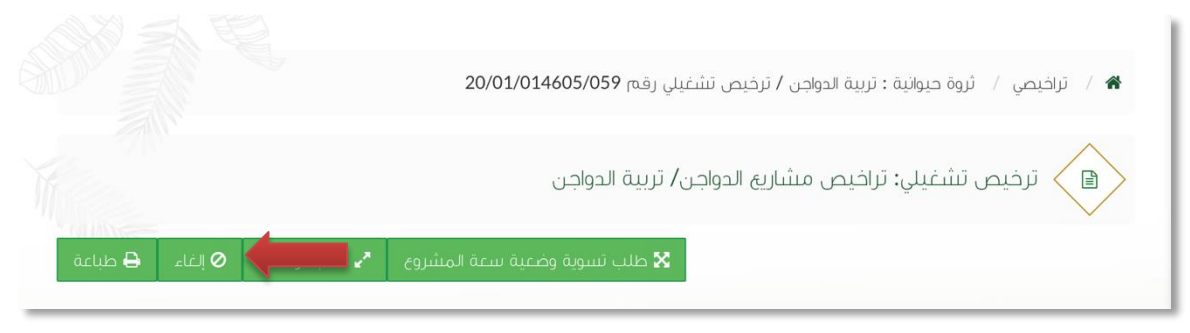

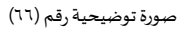

6. ستظهر بعد ذلك نافذة منبثقة تطلب منك كتابة سبب الالغاء ، وهي موضحة كما في الصورة ادناه :

| ×           | طلب إلغاء رخصة |            |
|-------------|----------------|------------|
|             |                | اکتب رسالة |
|             |                |            |
|             |                |            |
| إلغاء ارسال |                |            |

صورة توضيحية رقم (٦٧)

بعد تعبئة السبب يتم ارسال الطلب الى الوزارة للبت في طلب الإلغاء.

## طريقة تجديد الترخيص

قم بإدخال اسم المستخدم ( الهوية الوطنية / السجل التجاري ) وكلمة المرور واضغط على زر ( دخول )

|                           | قوارة البيئة والمياه والزراعة<br>Ministry of Environment Water & Agriculture<br>Kingdom of Saudi Arabia فريوم مستويات المراعة<br>وكالة الوارة العامة للخدمات الزراعية              |
|---------------------------|----------------------------------------------------------------------------------------------------|
| سراحترونية<br>الإلكترونية | <ul> <li>لحقل الموبة, الجول أو عنوان التربد</li> <li>احقل كلمة المرور</li> <li>هان تسبيت كلمة المرور ؟</li> <li>مغول</li> </ul>                                                    |
|                           | لفر العامة العربي العامي<br>المعاملة العربي السعوني<br>رفيم الدعم الفني المباشر:<br>الإدارة العامة لتقنية المعلومات<br>جميع الحقوق محفوظة - وزارة البيئة و المياه والزراعة - ٢٠٤٩م |

صورة توضيحية رقم (٦٨)

بعد الدخول إلى النظام ستظهر الشاشة الرئيسية كما هو موضح ، ومن هنا يبدأ التقديم على الخدمات .

| منصة زراعي                      | VIDIONAL_WE         CLJJJIJG OLJDIG OLJDIG OLJODIG OLJODI OLJODIG OLJODIG OLJODIG OLJODI OLJODIG OLJODI OLJODI |                                                                                                    |
|---------------------------------|----------------------------------------------------------------------------------------------------|----------------------------------------------------------------------------------------------------|
| •• اهلا و سملا بك ! ••          | >                                                                                                    |                                                                                                    |
| • • • • •                       |                                                                                                    | مستمر افتراض<br>ه ک ج                                                                                                    |
| غاء، طلبات الثول، طلبات التوسعة | إجمالي الطلبات إجمالي طلبات التجديد طلبات الزائ<br>التراخيص                                                                                                    | الجدولاية العدولاية المحاولاية المحاولاية المحاولات المحاولة المحاولة ال |
|                                 | برنامج الإعانات الزراعية                                                                                                    | ý y.– (–), (J.–. (),–. y                                                                                                    |
| الط حاسبة الدعم 🖬               | ىردى للخنيار من لمولام النيك<br>سجيل مشروع<br>توقى<br>توقى                                                                                                    |                                                                                                    |
| 19                              | للإستفسار في مايخص دعم الدولاتي: 930                                                                                                    |                                                                                                    |

صورة توضيحية رقم (٦٩)

- من اجل التقديم على طلب تجديد ترخيص لابد ان يكون لديك ترخيص تشغيلي صادر من النظام.
- 4. يقوم المستثمر بإستعراض ترخيصه التشغيلي عن طريق الصفحة الرئيسية بالذهاب الى اسفل الصفحة واختيار " طلباتي " وتحديداً خانة ( تراخيصي ) والضغط على ايقونة " التحكم " للترخيص التشغيلي المسجل مسبقاً ، كما هو موضح ادناه:

|        |         |                  |                 |                        |                         |                                  | طلباتي                  |
|--------|---------|------------------|-----------------|------------------------|-------------------------|----------------------------------|-------------------------|
|        |         |                  |                 |                        | 🗙 🖄<br>مرفوضة تراخيصي   | تحت الإجراء بانتظار الرد منجزه   | 📼 🔹 🕄 کل الطلبات مسودات |
|        |         |                  | بحث : الدواجن   |                        |                         |                                  |                         |
| التحكم | فلمنطقة | المشروع / الخدمة | ۵ نوع الترخيص ۵ | تاريخ الإنتهاء         | تاريخ الإصدار 🛛 🕫       | 🗘 رقم الترخيص 🕸                  | 🗢 مسلسل                 |
| 0      |         | تربية الدواجن    | ترخيص تشغبلي    | 2021-3-26<br>1442-8-13 | 2015-11-30<br>1437-2-18 | 20/01/014605/100                 | 4,459                   |
| 0      | الرياض  | تربية الدواجن    | ترخيص انشائي    | 2022-3-26<br>1443-8-23 | 2020-3-26<br>1441-8-2   | 20/01/014605/099                 | 4,457                   |
|        |         |                  |                 |                        |                         | (filtered from 14 total entries) | عرض 1 الی 2 من إجمالی 2 |

#### صورة توضيحية رقم (٧٠)

 يقوم المستثمر بإستعراض ترخيصه عن طريق المنصة ، والضغط على ايقونة " طلب تجديد " ، كما هو موضح ادناه :

| قدلىك 🖨 | الفاء | מער גבנים 🕻 🕻 | 1 |  |               |  |
|---------|-------|---------------|---|--|---------------|--|
| K<br>V  |       |               |   |  |               |  |
|         |       |               |   |  |               |  |
|         |       |               |   |  | بيانات الموقع |  |

صورة توضيحية رقم (٧١)

6. قم بإرفاق مشهد من صندوق التنمية الزراعي ومن ثم الضغط على زر الارسال, كما هو موضح في ادناه.

| × | طلب تجديد                                                                                                    |
|---|----------------------------------------------------------------------------------------------------|
|   | الرجاء إرفاق مشهد من صندوق التنمية الزراعي :<br>No file chosen Choose File الرجاء الرفاق مشهد من صندوق التنمية الزراعي الرجاء الرفاق مشهد من صندوق التنمية الرجاع |
|   | إغلا إيسال                                                                                                    |

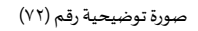

 بعد ارسال الطلب للوزارة يجب انتظار معالجة الطلب من قبل الإدارات ، وفي حالة انتهاء المعالجة سوف تصل للمستثمر رسالة تفيد بالمعالجة ، ويمكنه الدخول على المنصة للاطلاع تفاصيل الطلب .

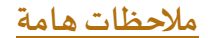

- ملاحظة : لا يمكنك التقديم على ترخيص ( إنشائي ) جديد ، الا بعد إصدار تصربح مبدئي .
- ملاحظة : لا يمكنك التقديم على ترخيص (تشغلي) جديد ، الا بعد اصدار ترخيص إنشائي .
- ملاحظة : لا يمكنك التقدم على أي خدمة من خدمات المنصة إلا في حال وجود ترخيص تشغيلي .

## وسائل التواصل مع قسم الدعم الفني في الوزارة

| الحالة       | الوصف              | نوع الوسيلة       |
|--------------|--------------------|-------------------|
| فعّال        | Zirais@mewa.gov.sa | البريد الإلكتروني |
| متوقف مؤقتاً | <u>0114172222</u>  | الماتف المباشر    |